# HANDLEIDING VOLLEYSPIKE SENIORS HOOFDWEDSTRIJD SEIZOEN 2020-2021

VERSIE 1.1 BUILD 95 27/09/2020

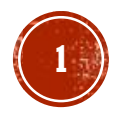

# 1. VOORAF NAKIJKEN

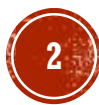

# VOORAF NAKIJKEN OPSTART APP

- Kijk na indien je internet verbinding hebt.
  - Start eventueel Chrome en kijk na indien je bvb google.be kan bereiken.
  - Sommige WiFi netwerken vragen bvb eerst een bevestiging.
- Op de tablet starten we de app (VolleySpike).
- Je kan de federatie vastzetten door 'set as default Federation' te selecteren

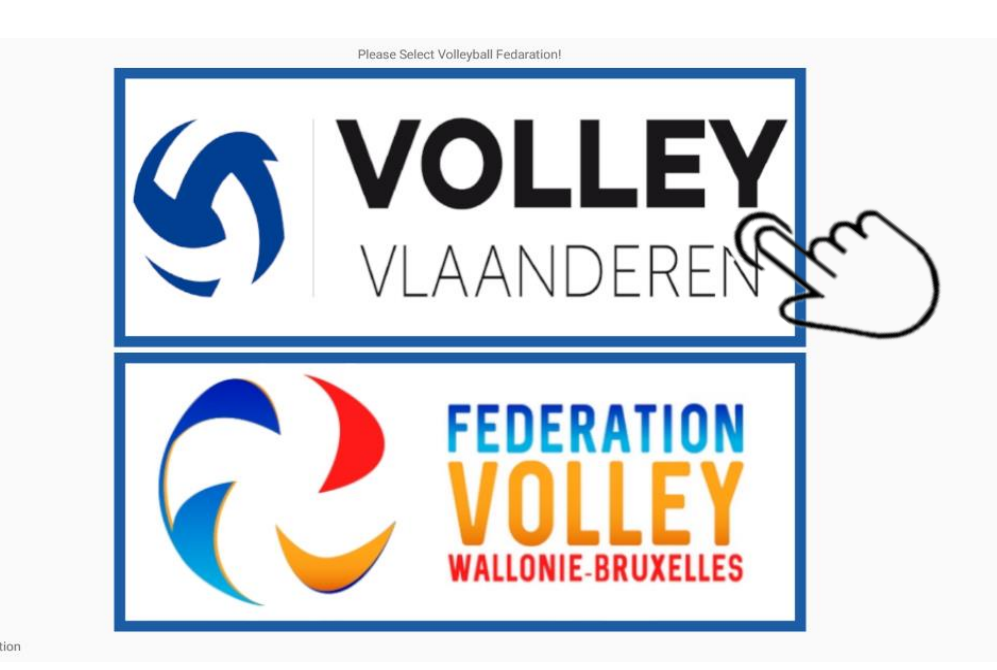

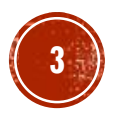

# **VOORAF NAKIJKEN**

- Kijk het versie nummer na, versie moet hoger zijn dan build 92!
- Wanneer build versie lager dan 82 is dan is de oude versie ingebruik (pre google play)
  - Deze versie NIET meer gebruiken en verwijderen van de Tablet !!
  - Nieuwe versie via Google Play Store installeren
- Versie van Volleyspike kan je ophalen via ABOUT menu

| Velley Spike Velley Vleepderen             |           | <b>2</b>                             | VolleySpike<br>Installing<br>• Verified by Play Protect             |                                             |
|--------------------------------------------|-----------|--------------------------------------|---------------------------------------------------------------------|---------------------------------------------|
| App Version: Version 1.1 Build 95          | $\bigvee$ |                                      | Cancel                                                              | Open                                        |
| Build Version: 95 https://volleyspike.com/ |           | <sup>①</sup> This :                  | app may not be optimized for you                                    | r device                                    |
|                                            |           | What's r<br>Last update              | <b>New</b> •<br>Ind Sep 24, 2020                                    | $\rightarrow$                               |
|                                            |           | Fixed Issu<br>Added Ima<br>new playe | e with Player Shirt Number<br>age download and re-download fe<br>rs | ature for when restoring backups and adding |

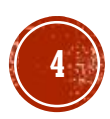

# **VOORAF NAKIJKEN**

Default Federation

- Een aantal opties moeten zeker UIT staan (standaard vanaf build v95)
  - Sandbox mode
  - No side swapping
  - Show rotation log
- Opties van Volleyspike kan je ophalen via OPTIONS menu

|            | Volley Vlaanderen - Standard | None                                                                                                  |
|------------|------------------------------|----------------------------------------------------------------------------------------------------|
| ۵          | MATCH FORMAT                 | Upload Timeout Mins                                                                                   |
| ۵          | BACKUP / UPLOAD MANAGER      | 10                                                                                                    |
| \$         | ADMINISTRATION               | File Size MR                                                                                          |
| \$         | SETUP FIRST SET              |                                                                                                    |
| <i>i</i> t | END MATCH EARLY              | 2                                                                                                    |
| \$         | ROLL BACK                    | Sandbox Mode:                                                                                         |
| ŕ.         | CREATE GOLDEN SET            |                                                                                                    |
|            | RESULTS                      | No side swapping:                                                                                     |
|            | COMMENTS                     | This feature has been implemented while Covid restrictions are in place, This turns off side swapping |
|            | CNADELIAT                    |                                                                                                    |
|            |                              | Show Rotation Log:                                                                                    |
|            | OPTIONS :                    | This will show the full score screen on the bottom of main screen, this is used for debugging         |
|            | dim                          |                                                                                                    |
|            |                              |                                                                                                    |

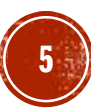

#### 2. MATCH ADMINISTRATIE

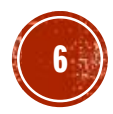

# INLOGGEN IN VOLLEYSPIKE

Doen we op voorhand en een internet verbinding moet voorhanden zijn.

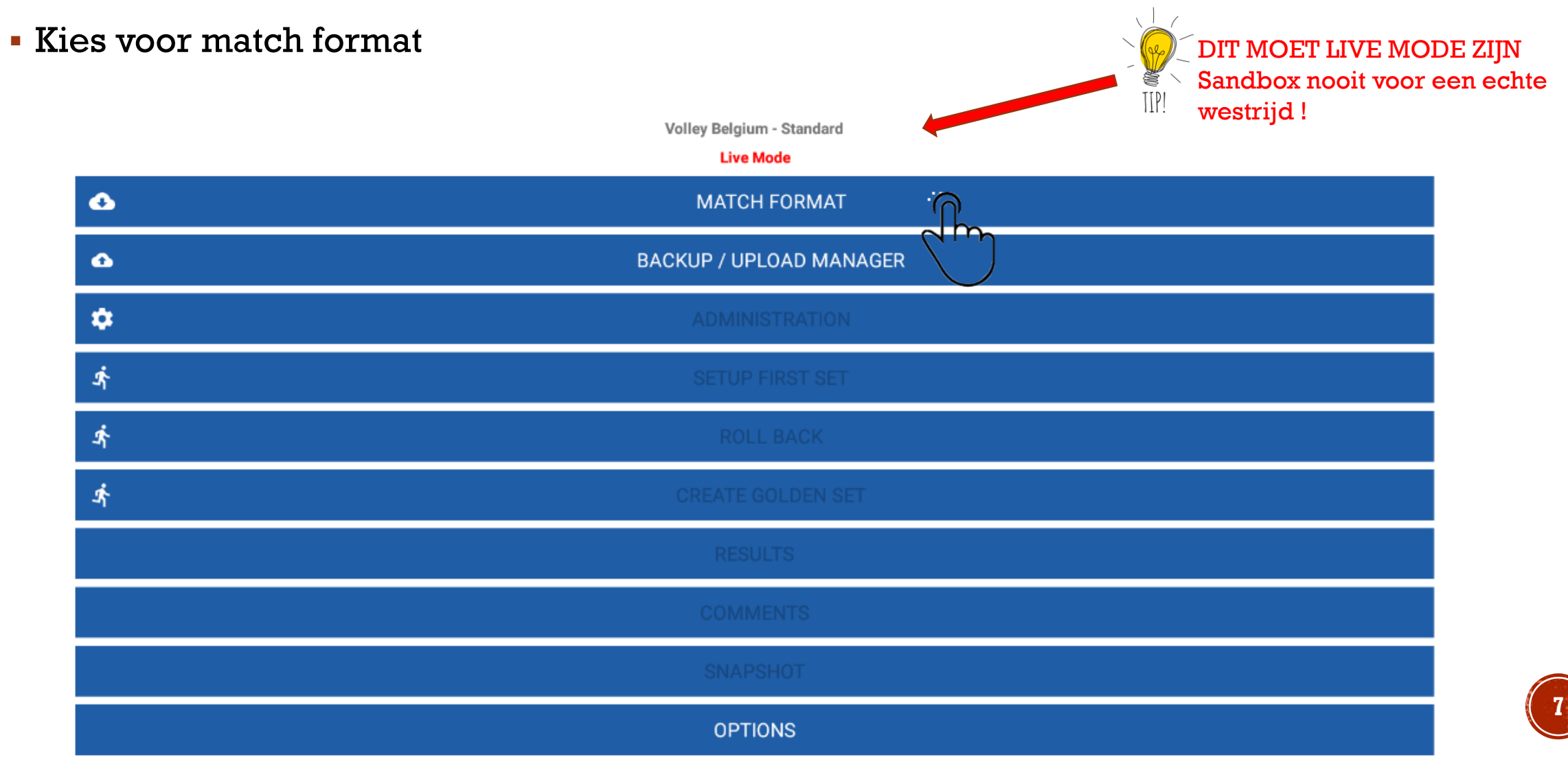

# INLOGGEN IN VOLEYSPIKE

| DOWNLOAD RESTORE MATCH                                 | Club or User ID       |
|--------------------------------------------------------|-----------------------|
| Match Number:<br>Match Number:                         | Pin Number            |
| Series:<br>Home:<br>Visitors:<br>Date:<br>Sports Hall: | ок                    |
|                                                        | DONE                  |
| Klik op LOG IN.                                        | <b>OK</b><br>Login OK |
| Vul je ClubID en Pin Number in en druk                 | op 2 x op OK          |

- Pin Number (paswoord) wordt ingesteld in VolleyAdmin2
- Let erop dat alle ploegen en spelers in VolleyAdmin2 een ploeg en shirtnummer moeten toegewezen krijgen, ook voor de bekerploegen.
- Ook alle officials moeten aan een ploeg toegewezen worden in VolleyAdmin2

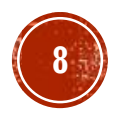

# DOWNLOADEN VAN EEN MATCH VIA MENU

| Match Number WP1D-0009                                |          |                              |
|-------------------------------------------------------|----------|------------------------------|
| Match Number WP1D-0009                                |          |                              |
| Series PROMO 1 Dames WVL                              |          |                              |
| Home DAVO WEVELGEM A                                  |          |                              |
| Visitors VT LENDELEDE A                               |          |                              |
| Date 03/10/2020                                       |          |                              |
| Sports Hall H.W06 - Sporthal De Vlasschaard, Wevelgem |          |                              |
| Match Format normal                                   |          |                              |
| Select the club                                       |          |                              |
|                                                       |          |                              |
| · ▼ W-1530 · ∩                                        |          |                              |
| Select the Series                                     |          |                              |
|                                                       |          | Soloctoor inicto roolra      |
| ▼ PROMO 1 Dames WVL ·                                 |          | Selecteel Juiste leeks       |
| Select the Match                                      |          |                              |
| ▼ WP1D-0009 03/10/2020                                | ~        |                              |
| • WP 10-0009 03/10/2020                               |          | Let op datum en GEEN reserve |
| 7                                                     | لر ا     |                              |
| Load Match No.                                        |          |                              |
| Match Number                                          | $\smile$ |                              |
|                                                       |          |                              |
|                                                       |          |                              |
|                                                       |          |                              |
|                                                       |          |                              |

- Select the club.(Selecteer de club)
- Select the series (Selecteer de reeks)
- Select the match (Selecteer de match in de reeks, let op de datum, geen reserven)
  - Match format moet "normal" zijn, zie fluo in screenshot
- Klik daarna op DONE en de gegevens worden gedownload

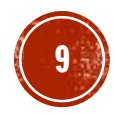

# DOWNLOADEN VAN EEN MATCH via wedstrijdnummer

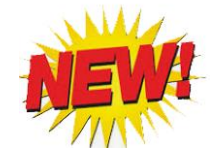

- Vanaf dit seizoen kunnen we ook een wedstrijd inladen via het wedstrijdnummer
- Geef het wedstrijdnummer in en LOAD MATCH

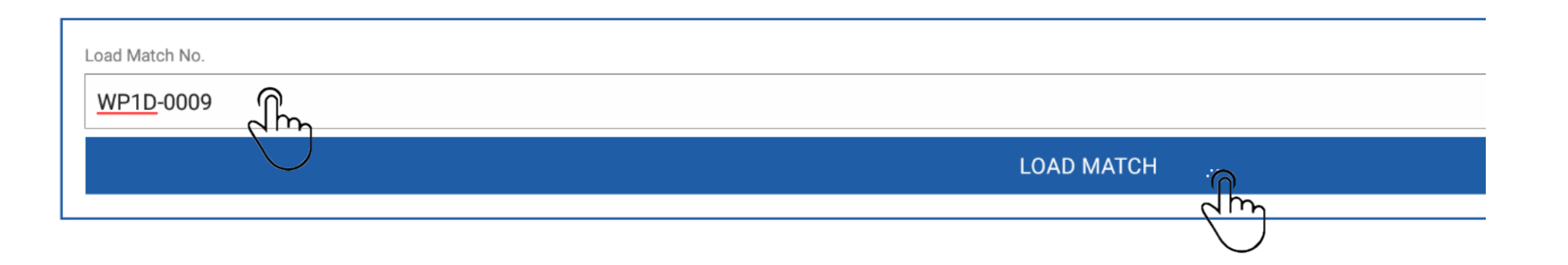

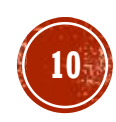

## MATCH ADMINISTRATIE

- We hoeven nu niet meer online te zijn.
- We kunnen nu starten met de MATCH ADMINISTRATIE
- Klik op ADMINISTRATION

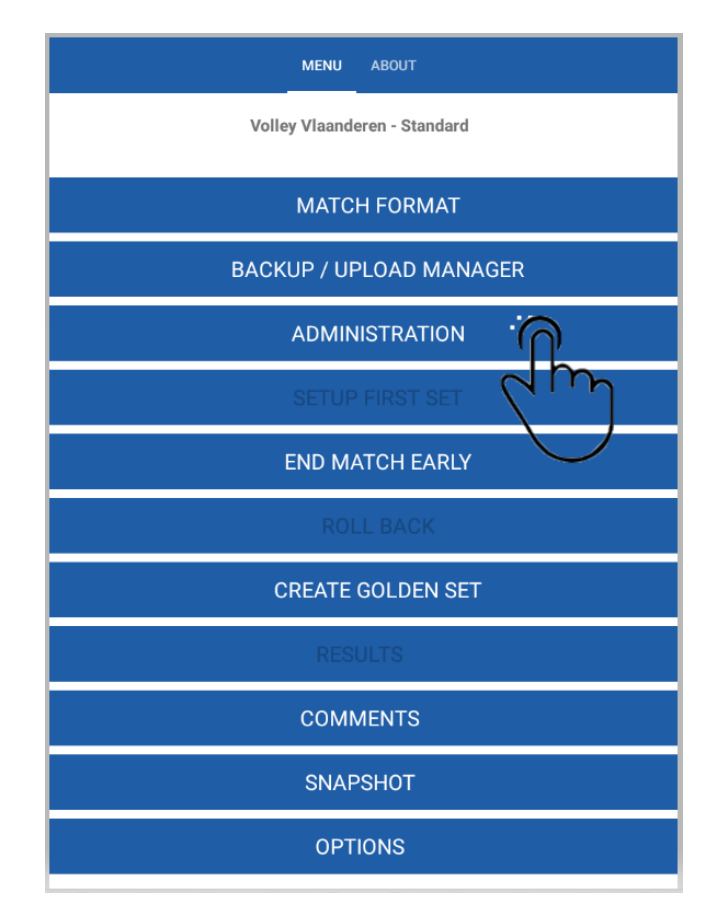

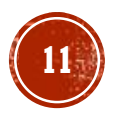

## MATCH ADMINISTRATIE SPELERS THUISPLOEG

- Via ADMINISTRATION gaan we de spelers die gaan spelen aanduiden.
- Deelnemerslijsten van de ploeg en shirtnummers zijn reeds aangemaakt in VolleyAdmin

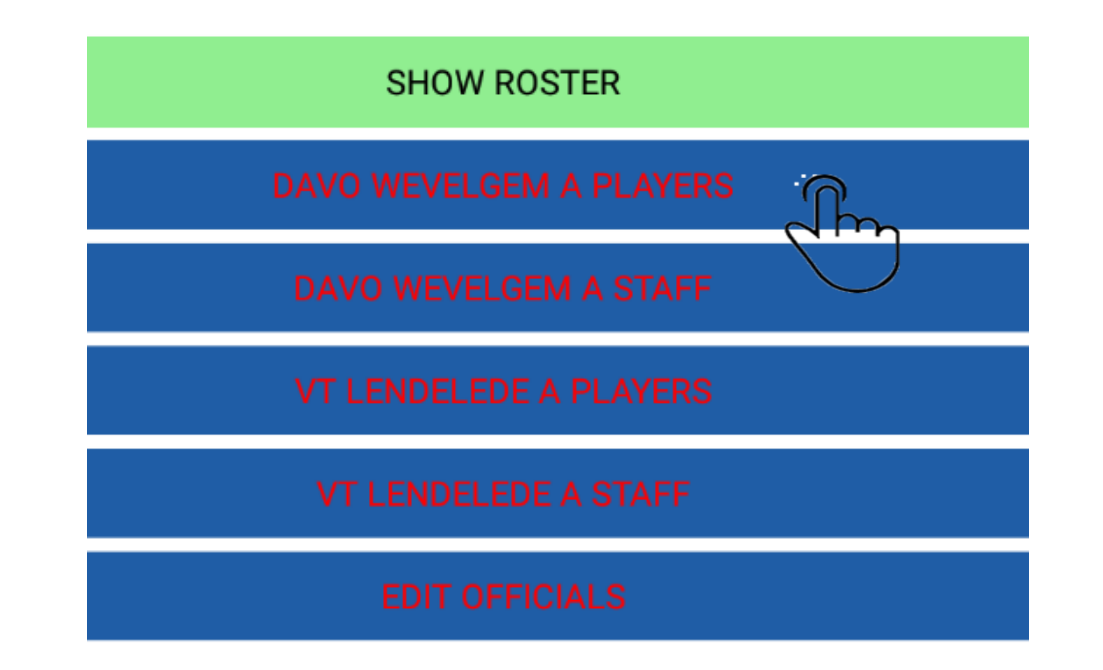

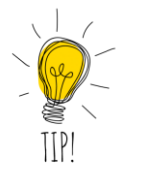

Zolang de ingave niet correct is, blijft de tekst rood.

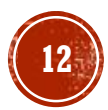

# MATCH ADMINISTRATIE SPELERS THUISPLOEG

- Aanduiden van aanwezige spelers (Select all)
- Aanduiden van aanwezige spelers (Select 1 per 1)
- Aanduiden van kapitein (captain aanvinken)
- Aanduiden van liberos (liberos aanvinken)
- Onderaan zie je het aantal geselecteerde spelers
- Opgepast vanaf 13 spelers moeten er 2 libero's zijn
- Foutmelding bij
  - Te weinig libero's aangeduid
  - Geen kapitein aangeduid
  - Te weinig spelers aangeduid
- Druk op DONE wanneer je klaar bent.

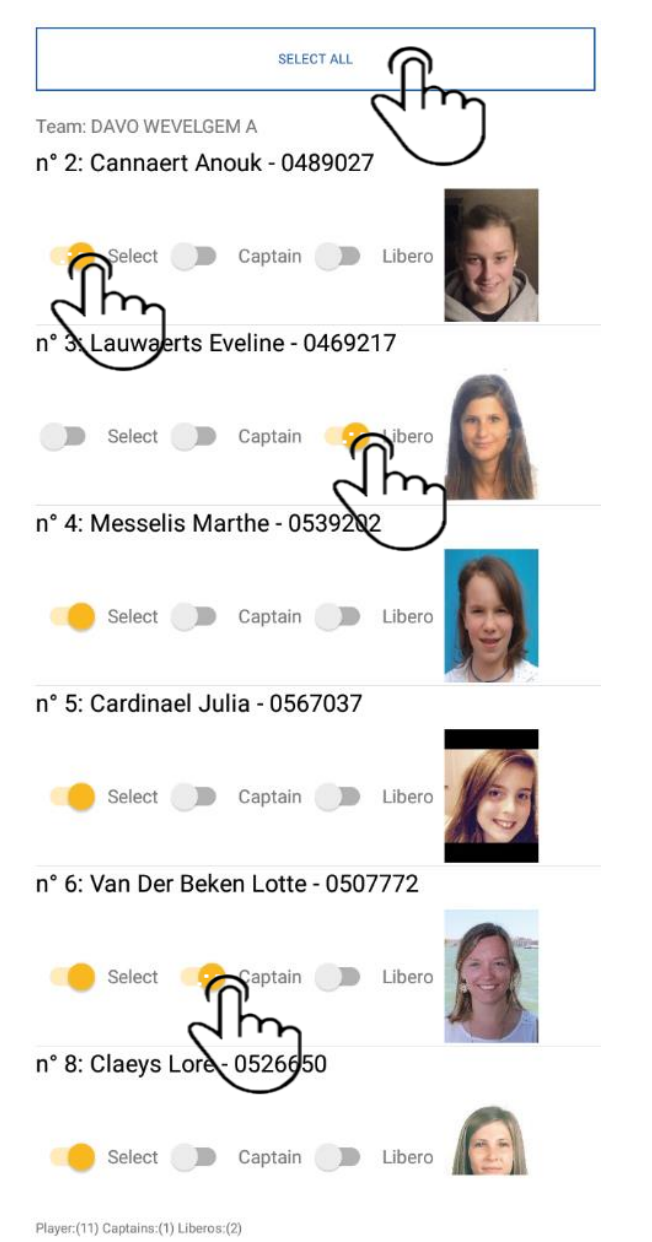

DONE

# MATCH ADMINISTRATIE ADD PLAYER

- Bij toevoegen speler kunnen we nu ook onmiddellijk het shirtnummer ingeven.
- Klik op ADD PLAYER NO.

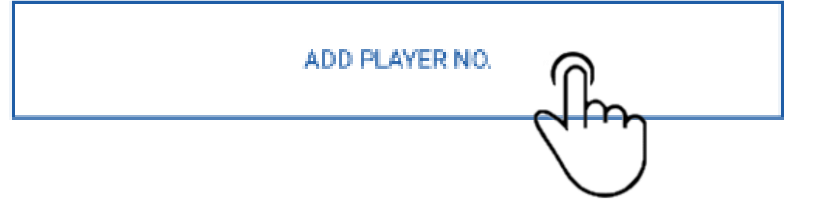

Enter Player License Number

Enter license Number:

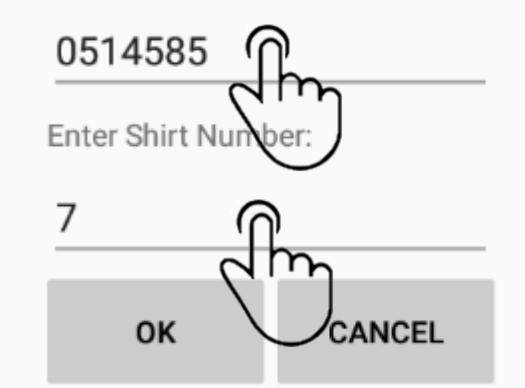

- Opgepast het licentienummer bestaat steeds uit 7 cijfers
  - Ook de nullen vooraan invullen
- Vul het shirtnummer in.
- Klik daarna op OK
- De naam van de speler wordt automatisch ingevuld.

# MATCH ADMINISTRATIE ADD PLAYER

#### ADD PLAYER NO

Na het toevoegen verschijnt de speler in de lijst.

De naam van de speler kan niet meer aangepast worden.

Bevestig met OK.

| Shirt Number |  |  |
|--------------|--|--|
| 7            |  |  |
| Last Name    |  |  |
| Daels        |  |  |
| First Name   |  |  |
| Yne          |  |  |
| License      |  |  |
| 0514585      |  |  |
|              |  |  |

- Na toevoegen speler moeten we nog de foto downloaden
  - Deze foto is nodig voor de controle door de scheidsrechter.
  - hiervoor moeten we online zijn !

| ownload Images                                  |    |     |
|-------------------------------------------------|----|-----|
| nere are missing images do you wish to download |    |     |
|                                                 |    |     |
|                                                 | NO | YES |
|                                                 |    |     |

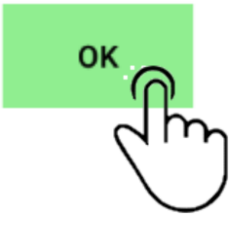

# MATCH ADMINISTRATIE ADD PLAYER

Overzicht spee

- ADD PLAYER NO
- Na het toevoegen verschijnt de speler in de lijst in groene tekst.
- Activeer de speelster
- Druk op DONE om terug te keren naar het vorige menu

|        | SELECT ALL                           |
|--------|--------------------------------------|
|        | Team: DAVO WEVELGEM A                |
| ene    | 🦲 Select 🌑 Captain 🌑 Libero          |
|        | n° 5: Cardinael Julia - 0567037      |
|        | 🦲 Select 🌒 Captain 🌒 Libero          |
| _      | n° 6: Van Der Beken Lotte - 0507772  |
| 1      | 🦲 Select 🥚 Captain 🇊 Libero          |
|        | n° 7: Daels Yne - 0514585            |
|        | Select Captain Libero                |
|        | n° 8: Claeys Lore - 0526650          |
|        | Select Captain Libero                |
|        | n° 9: Platteau Laure - 0562344       |
|        | 🦲 Select 🌑 Captain 🌑 Libero          |
| lsters | Player:(12) Captains:(1) Liberos:(2) |

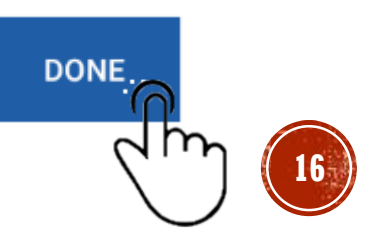

# MATCH ADMINISTRATIE AANPASSEN SHIRTNUMMER

- Stel dat speler met nummer 5 eigenlijk met shirtnummer 18 speelt?
- We blijven op speler nr 5 drukken totdat er rechts bovenaan een potloodje verschijnt

| ÷                               | ≖ .∕⊂ ≅                         |
|---------------------------------|---------------------------------|
| Team: DAVO WEVELGEM A           | لسلك                            |
| n° 5: Cardinael Julia - 0567037 | $\bigcirc$                      |
| Select Captain Libero           | Enkele seconden blijven drukken |

• In shirtnummer passen we het nummer en drukken op OK om te bevestigen.

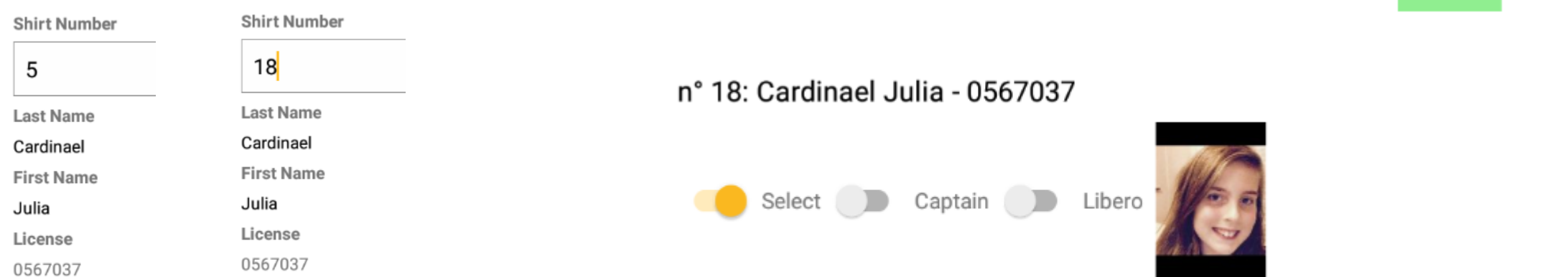

0K

## MATCH ADMINISTRATIE STAFF THUISPLOEG

• Via ADMINISTRATION gaan we aanwezige STAFF aanduiden.

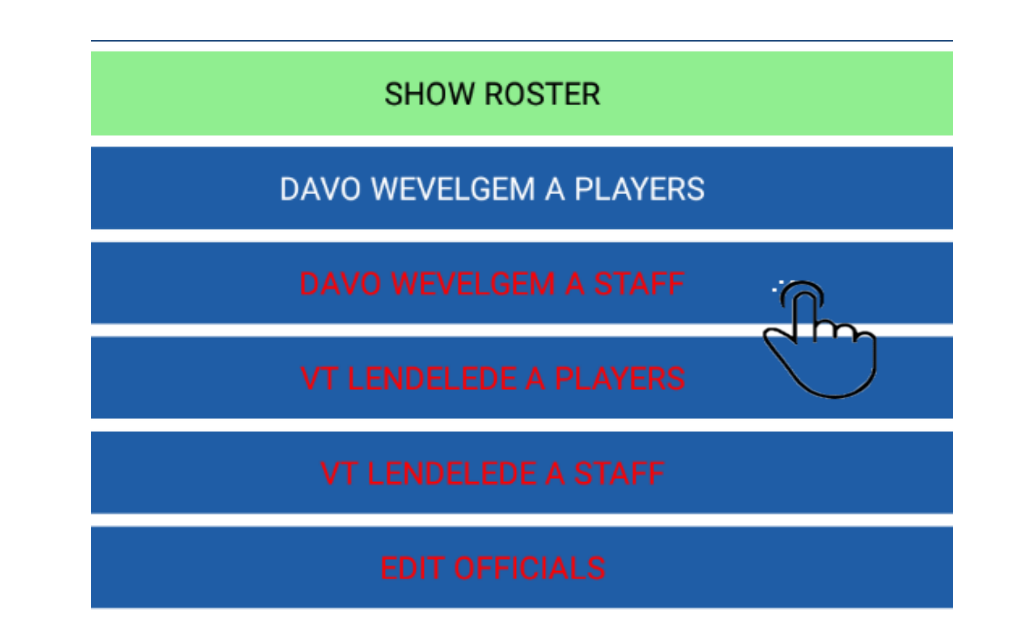

- Zolang de ingave niet correct is, blijft de tekst rood.

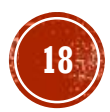

## MATCH ADMINISTRATIE STAFF THUISPLOEG

- Aanduiden van aanwezige STAFF
  - Coach
  - Score Keeper (Markeerder VERPLICHT)
  - Field Deputy (Terrein verantwoordelijke VERPLICHT)

|              | SELECT ALL                                  |
|--------------|---------------------------------------------|
|              | Petit Jan(Coach )0063403                    |
|              | Select                                      |
| $\widehat{}$ | Desloovere Bertrand(Score Keeper 1 )0145132 |
| >            | Van Der Beken Karel(Field Deputy )0507779   |

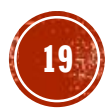

#### MATCH ADMINISTRATIE ADD STAFF

- Indien er andere of extra staff nodig is, kan je deze toevoegen via ADD OFFICIAL.
- LET OP: licentie nummer bij ADD STAFF wordt niet gecontroleerd door de app.

| ADD OFFICIAL                        |    |                                             |
|-------------------------------------|----|---------------------------------------------|
|                                     |    |                                             |
| ast Name                            |    | SELECT ALL                                  |
| Kine                                |    |                                             |
| First Name                          |    | Petit Jan(Coach )0063403                    |
| Frans                               |    | Select                                      |
| license                             |    | Desloovere Bertrand(Score Keeper 1 )0145132 |
| 05442678                            |    | Van Der Beken Karel(Field Deputy )0507779   |
| Role                                |    | Select                                      |
| <ul> <li>Physiotherapist</li> </ul> | ок | Select                                      |

### MATCH ADMINISTRATIE SPELERS EN STAFF BEZOEKERS

- Nu de administratie van de thuisploeg in orde is, is het aan de beurt aan de bezoekers.
- Overhandig daarvoor de tablet aan de verantwoordelijke van de bezoekers.
- De verantwoordelijke van de bezoekende club zal spelers en staff ingeven via dezelfde procedure als de thuisploeg.
- Van zodra de verantwoordelijke van de bezoekers klaar is, wordt de tablet teruggegeven aan de thuisploeg.

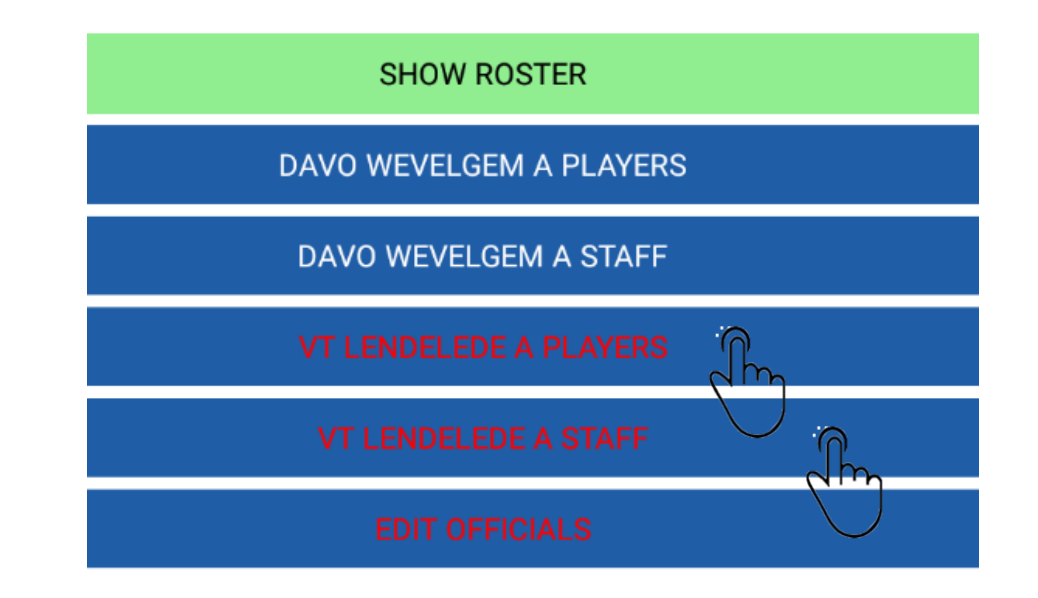

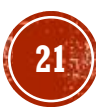

### MATCH ADMINISTRATIE SCHEIDSRECHTER

- Wanneer alle tekst WIT is, dan is alles correct werd ingegeven (behalve Officials).
- U kan nu de tablet overhandigen aan de scheidsrechter.
- De scheidsrechter zal via EDIT OFFICIALS zijn aanwezigheid aangeven.

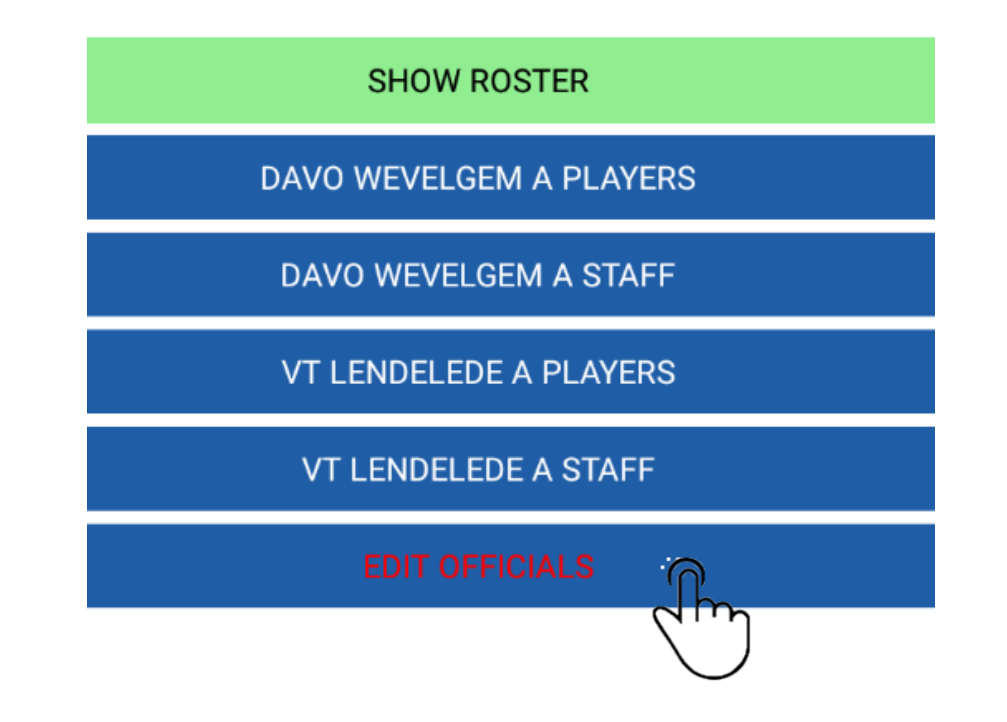

# 3. CONTROLE DOOR SCHEIDSRECHTER TOSS EN ROTATIES

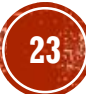

#### MATCH ADMINISTRATIE SCHEIDSRECHTER

Scheidsrechter bevestigt zijn aanwezigheid

|             | SELECT ALL           |  |
|-------------|----------------------|--|
| Van Craeyve | eld Hans(Referee 1 ) |  |
| Select      |                      |  |
| C           |                      |  |

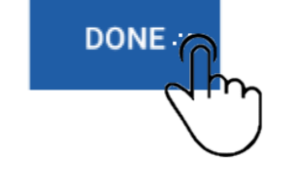

Indien nodig kunnen we een andere scheidsrechter selecteren via

| ADD OFFICIAL |
|--------------|
|              |

## MATCH ADMINISTRATIE BEVESTIGEN

- Wanneer alles tekst WIT is, dan is alles correct werd ingegeven.
- Druk op DONE om terug te keren naar hoofdmenu.

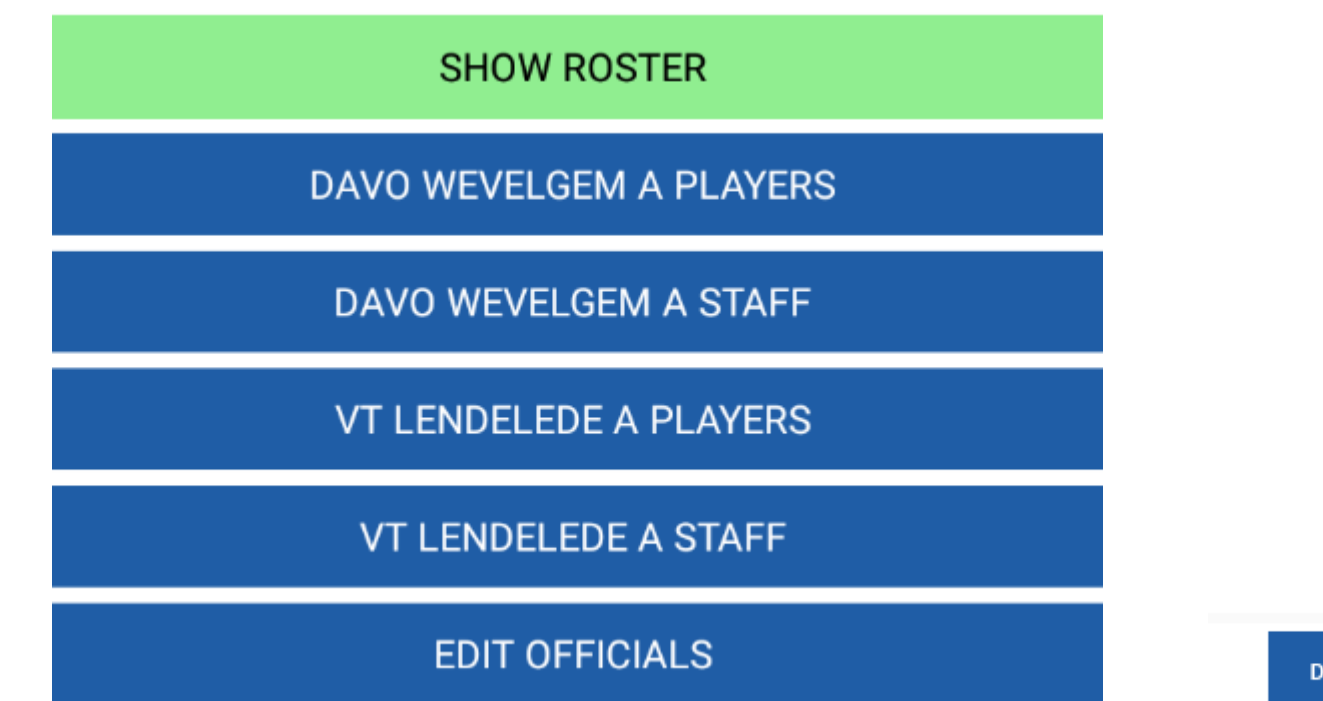

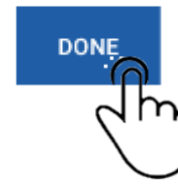

# CONTROLE AANWEZIGHEDEN DOOR Scheidsrechter

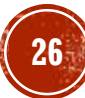

# MATCH ADMINISTRATIE TOSS

- We zijn nu terug op de hoofdscherm en zal de scheidsrechter het roster controleren.
- Selecteer SETUP FIRST SET.

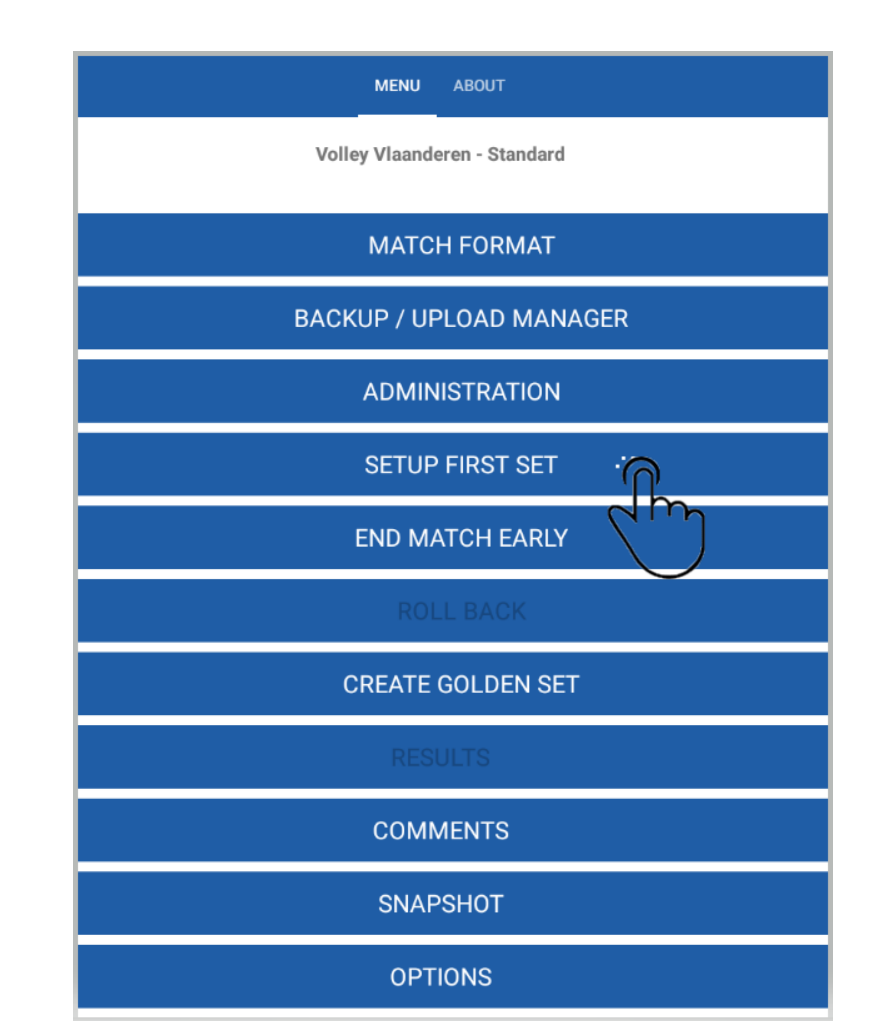

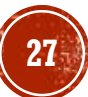

# CONTROLE ROSTER DOOR SCHEIDSRECHTER

- In setup first set vinden we het roster terug (SHOW ROSTER).
- Door te klikken kan je kan sorteren op shirtnummer, Naam of Licentienummer.
- De scheidsrechter zal de aanwezigheden van spelers en team officials nakijken.

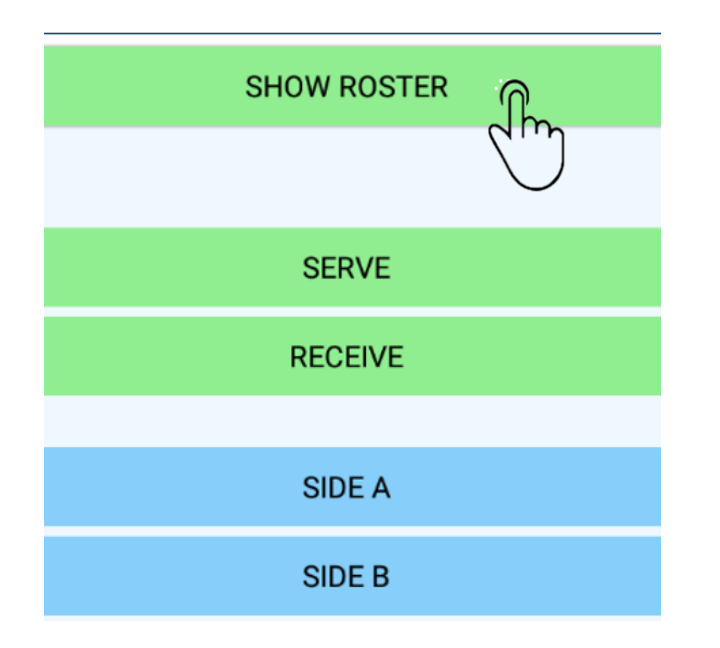

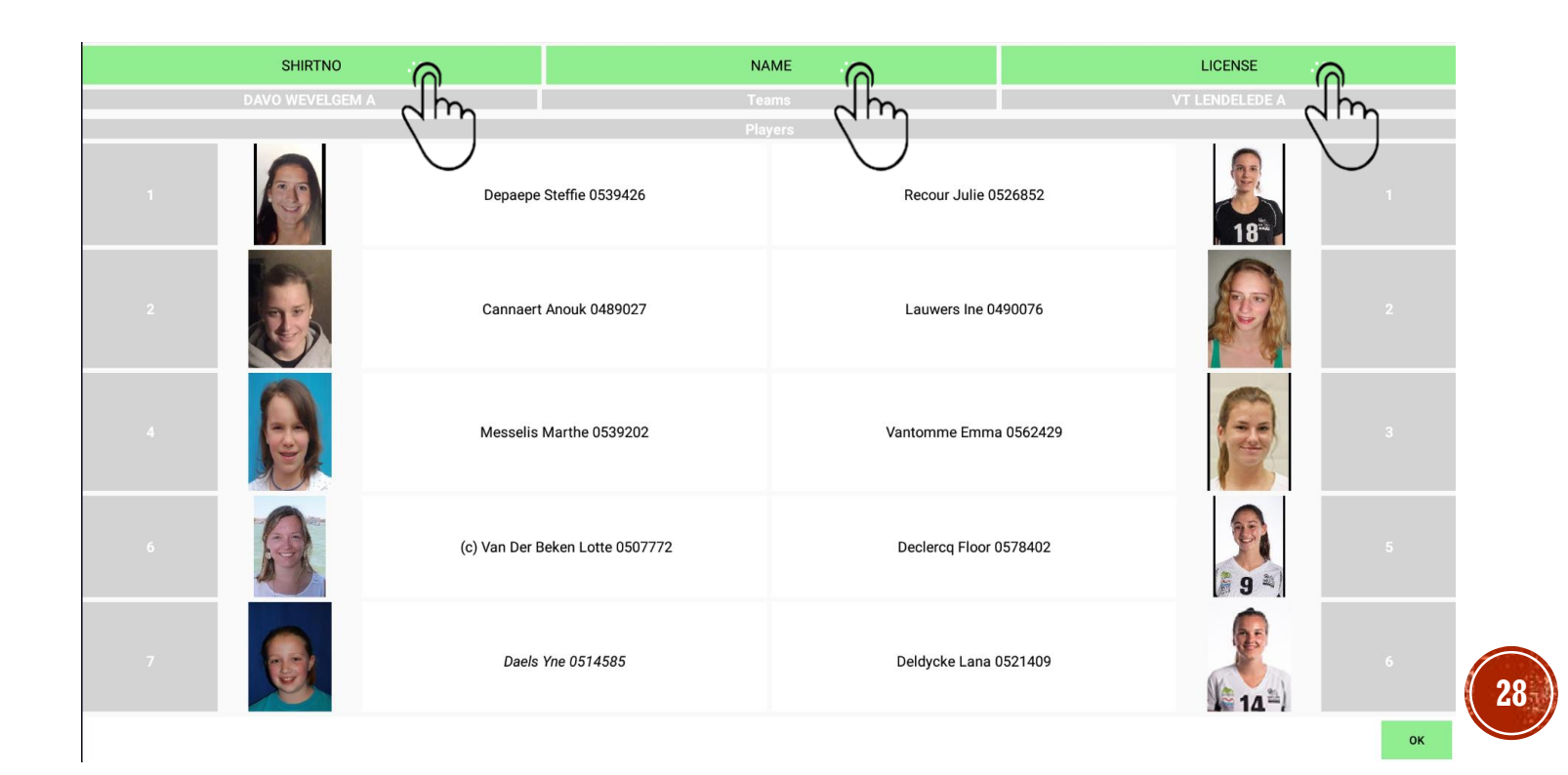

#### TOSS EN TEKENEN

# MATCH ADMINISTRATIE TOSS

- De scheidsrechter voert nu de TOSS uit en zal de markeerder meedelen:
  - Thuisploeg SERVE (opslag) of RECEIVE (receptie)
  - Thuisploeg SIDE A of SIDE B

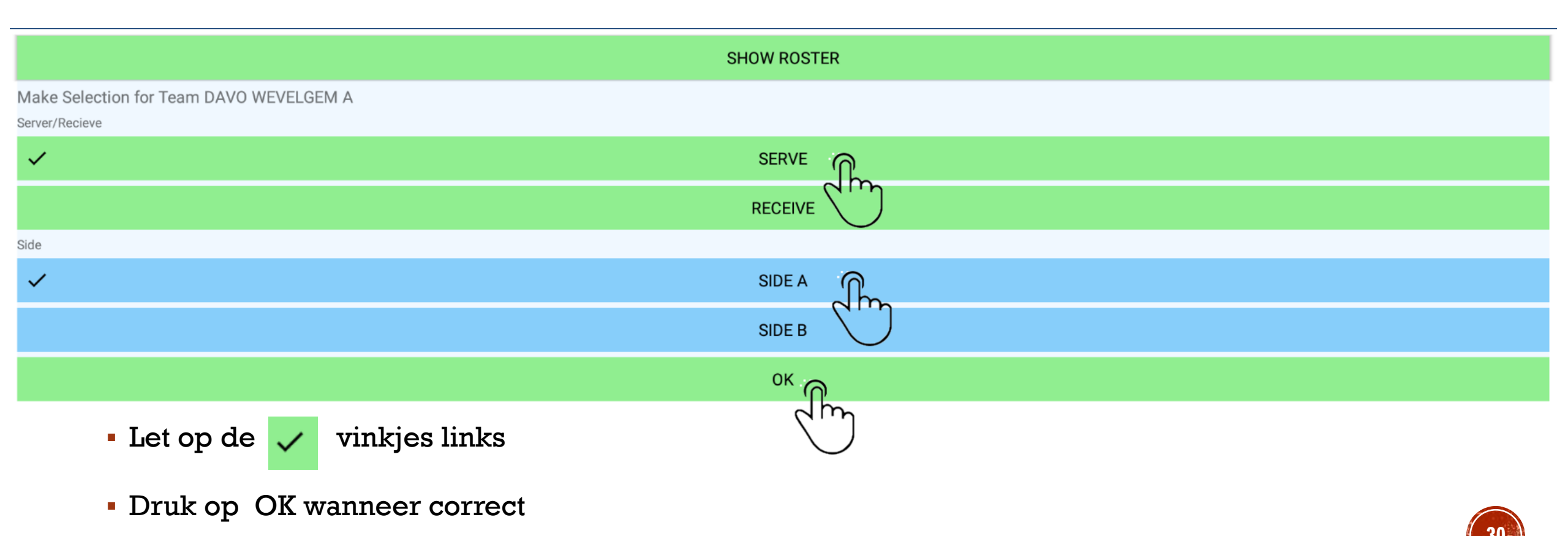

# MATCH ADMINISTRATIE TEKENEN

Selecteer SIGN OFF.

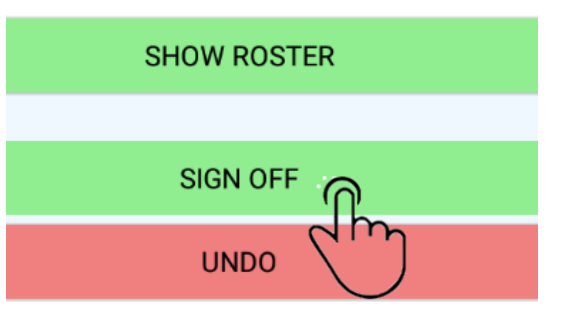

• We zien nu het roster met alle aanwezige spelers.

Scroll verder naar beneden (zie volgende slide)

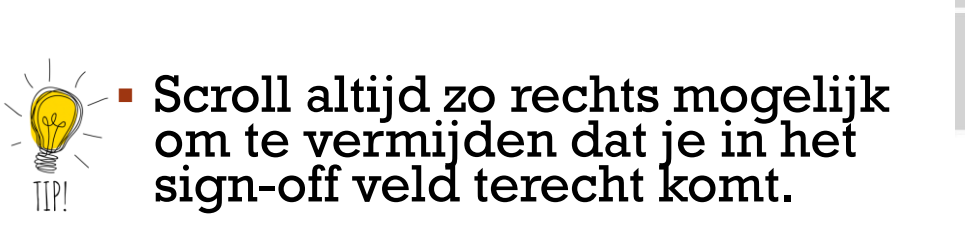

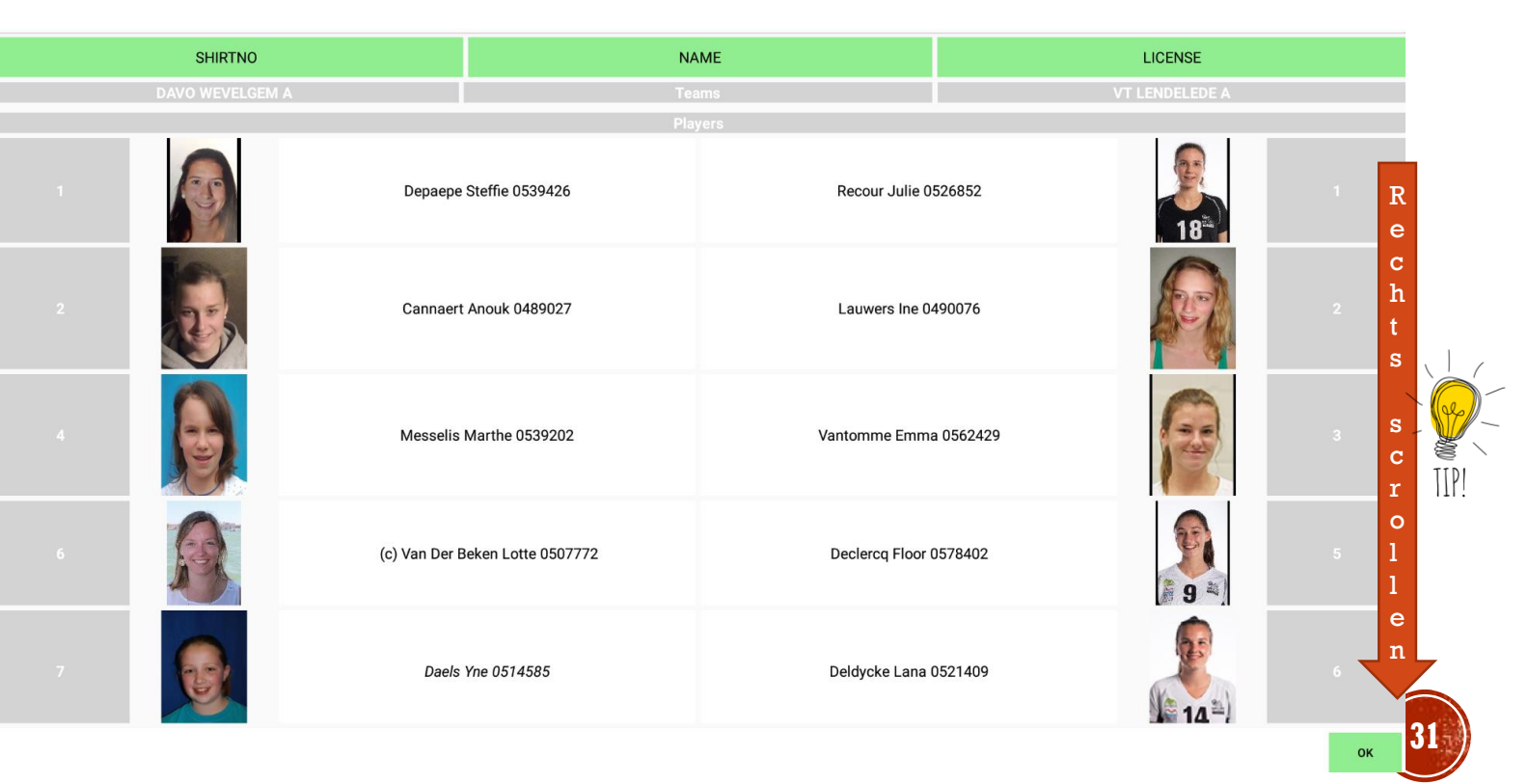

# MATCH ADMINISTRATIE TEKENEN

- Helemaal beneden kan je tekenen.
- Selecteer de thuis kapitein om te tekenen.
- Bevestig met OK
- Herhaal dezelfde procedure voor de andere personen.
- Wanneer alles in orde is zie je een zwart vinkje staan naast diegene die getekend heeft.
- Bevestig met OK en YES.

|   |                     | HOME CAPTAIN SIGN        | $\bigcirc$ |            |    |               |
|---|---------------------|--------------------------|------------|------------|----|---------------|
|   |                     | HOME COACH SIGN          | (m)        | $\cap$     |    |               |
|   | ନ                   | AWAY CAPTAIN SIGN        | $\bigcirc$ | 2m         |    |               |
|   | n Chu               | AWAY COACH SIGN          |            | $\bigcirc$ |    |               |
|   | 1<br>J              |                          |            |            | ок | m             |
|   |                     |                          |            |            |    |               |
|   | sign above the line |                          |            |            |    |               |
|   |                     |                          |            |            |    |               |
| ~ | HOME CAPTAIN SIGN   |                          |            |            |    |               |
| ~ | HOME COACH SIGN     | Confirm<br>Are You Sure? |            |            |    |               |
| ~ | AWAY CAPTAIN SIGN   |                          |            |            | NO | $\frac{1}{2}$ |
| ~ | AWAY COACH SIGN     |                          |            |            | 32 | $\wedge$      |

# ROTATIES

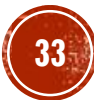

## MATCH ADMINISTRATIE ROTATIES

- We gaan nu de rotaties ingeven op basis van de rotatie briefjes
- Selecteer de ploeg

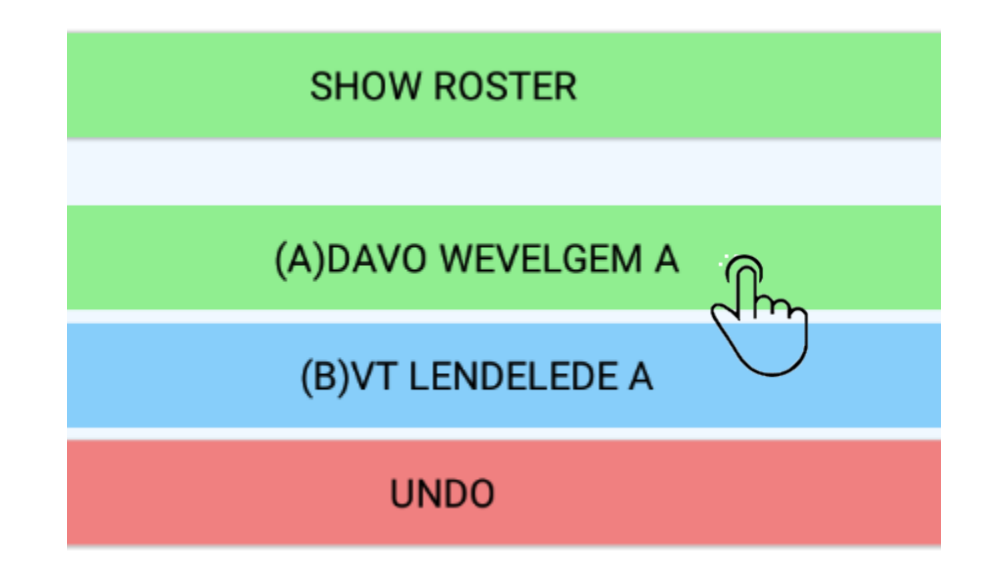

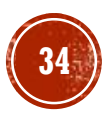

# MATCH ADMINISTRATIE ROTATIES

- We gaan nu de rotaties ingeven op basis van de rotatie briefjes
- Via Quick Pick kunnen we eenvoudig de spelers selecteren

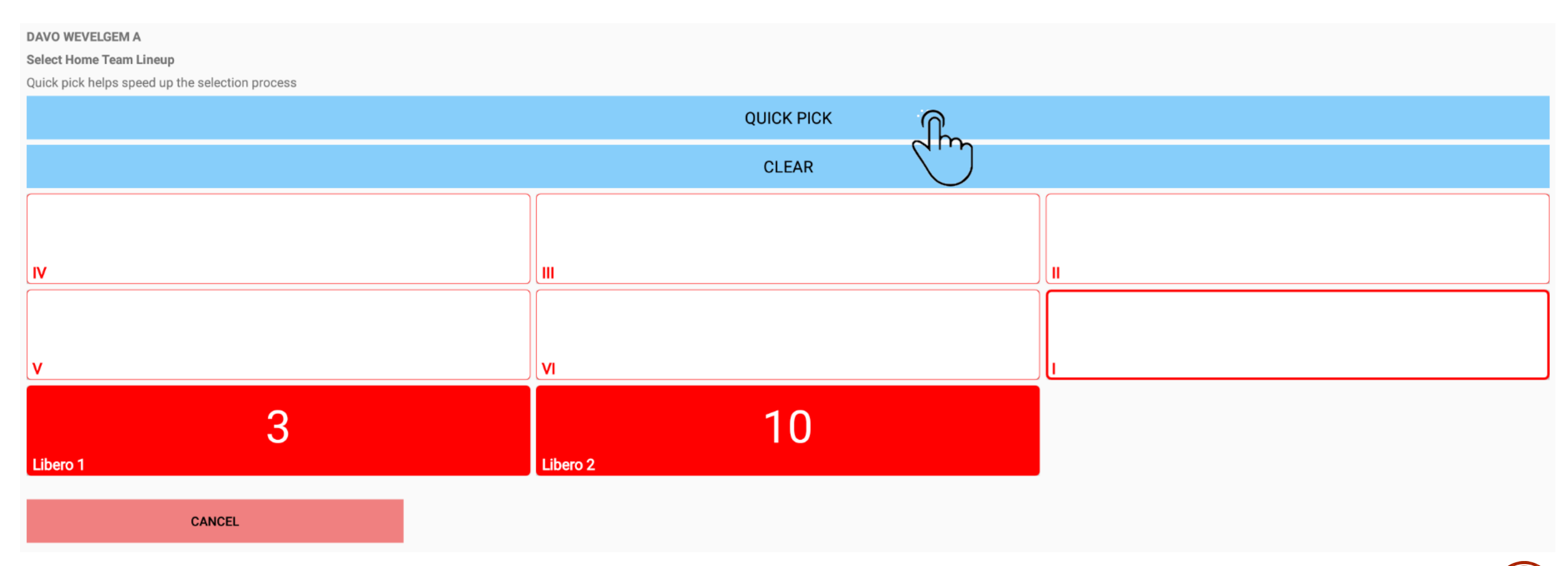

### MATCH ADMINISTRATIE ROTATIES

• We gaan nu de rotaties ingeven op basis van de rotatie briefjes

#### Spelers lijst, kies per positie de speler

DAVO WEVELGEM A Position I

n° 1: Depaepe Steffie - 0539426

n° 2: Cannaert Anouk - 0489027

n° 4: Messelis Marthe - 0539202

n° 6: Van Der Beken Lotte - 0507772

n° 7: Daels Yne - 0514585

n° 8: Claeys Lore - 0526650

n° 9: Platteau Laure - 0562344

n° 11: Sabbe Lisa - 0568818

n° 12: Hinnekens Ellen - 0560506

n° 13: Fransen Ine - 0547274

n° 14: Fransen Britt - 0572182

n° 18: Cardinael Julia - 0567037

#### Resultaat, bevestig met OK

| DAVO WEVELGEM A                                 |          |            |    |    |    |  |
|-------------------------------------------------|----------|------------|----|----|----|--|
| Quick pick helps speed up the selection process |          |            |    |    |    |  |
|                                                 |          | QUICK PICK |    |    |    |  |
|                                                 |          | CLEAR      |    |    |    |  |
| • 6                                             |          | 13         |    |    | g  |  |
| IV                                              |          |            |    | 11 |    |  |
| 12                                              |          | 8          |    |    | 4  |  |
| v                                               | VI       |            |    | I  | •  |  |
| 3                                               |          | 10         |    |    |    |  |
| Libero 1                                        | Libero 2 |            |    |    |    |  |
| CANCEL                                          | ~<       |            | >> |    | ОК |  |
#### MATCH ADMINISTRATIE ROTATIES

• Wanneer de ploegkapitein niet op het veld staat krijgen we deze opmerking

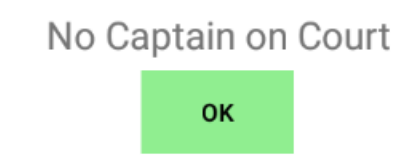

 Druk op OK om een veld kapitein te selecteren, deze moet door de coach aangeduid zijn op het rotatieblaadje.

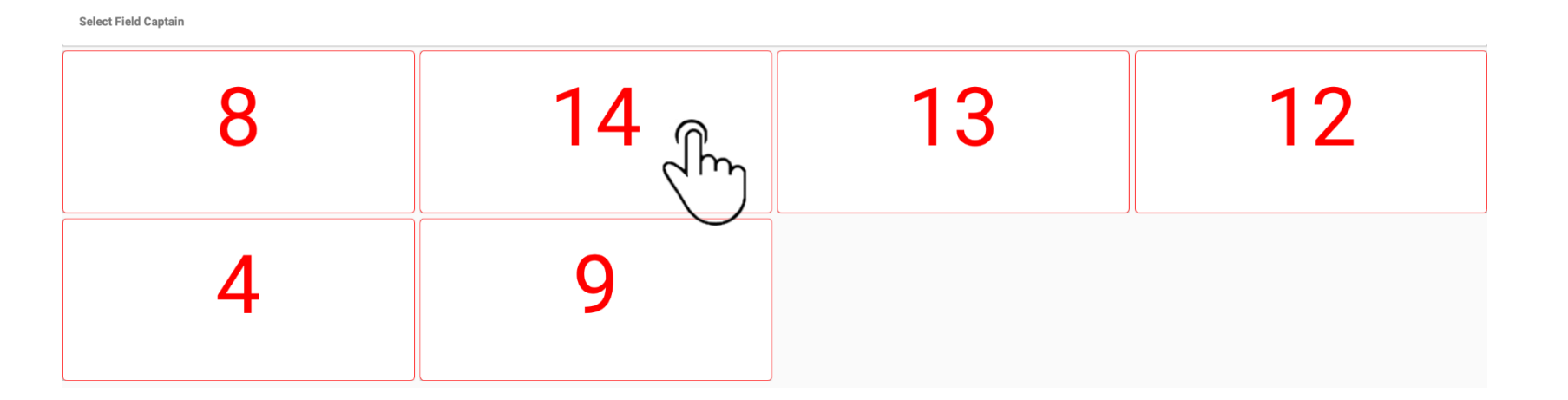

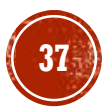

#### MATCH ADMINISTRATIE ROTATIES

- We gaan nu de rotaties ingeven op basis van de rotatie briefjes
- Selecteer de andere ploeg

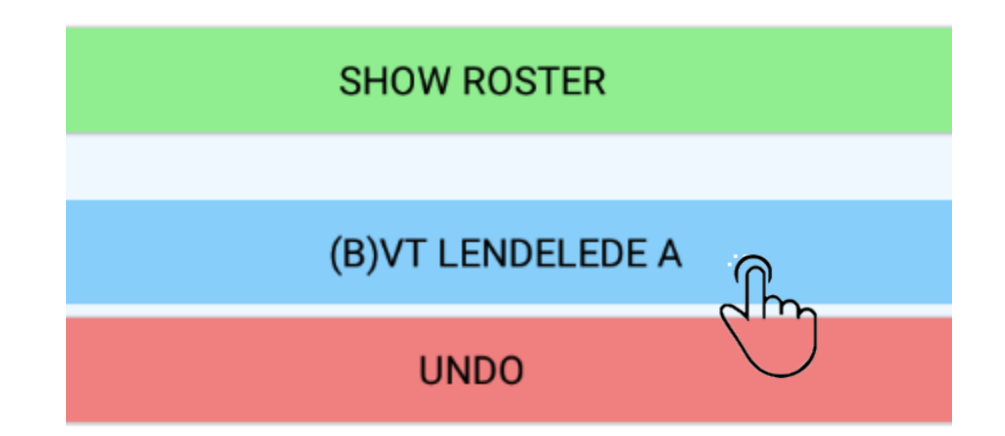

• Volg dezelfde procedure als voor de eerste ploeg

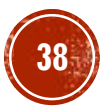

#### MATCH ADMINISTRATIE ROTATIES

- Wanneer beide rotaties zijn ingeggeven krijgen we een overzicht van de rotaties
- We laten de scheidsrechter deze controleren vooral we met CONFIRM bevestigen

| SHOW ROSTER         |                     |                  |      |  |  |
|---------------------|---------------------|------------------|------|--|--|
| (A*)DAVO WEVELGEM A | (B)VT LENDELEDE A   |                  |      |  |  |
| v 12                | ) <mark>* 14</mark> | . 11             | , 5  |  |  |
| и 8                 | 13                  | <b>9</b>         | м 3  |  |  |
| 4                   | 9                   | <mark>м</mark> б | v 16 |  |  |
| Confirm             |                     |                  |      |  |  |
|                     |                     |                  |      |  |  |
| UNDO CITA           |                     |                  |      |  |  |

#### Nogmaals CONFIRM met YES

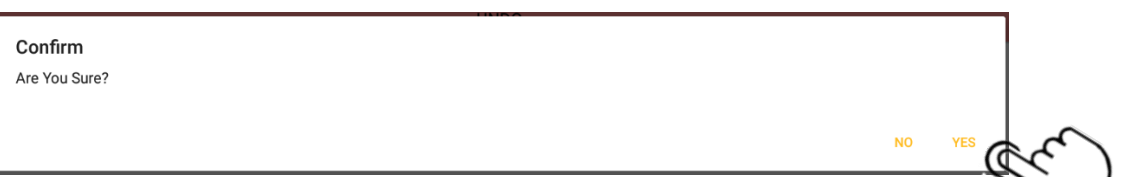

#### EINDE VAN DE ADMINISTRATIE

#### WE KUNNEN NU STARTEN MET DE WEDSTRIJD

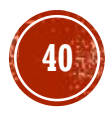

# 4. START WEDSTRIJD

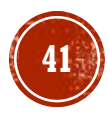

#### SET 1

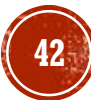

# AANVANG SET 1

- Nadat de rotaties zijn ingegeven kom je opnieuw in het hoofdscherm en zie je nu in plaats van START SET 1, SCORE SET 1 staan.
- Klik hier op SCORE SET 1
- Men krijgt het volgende scherm te zien.

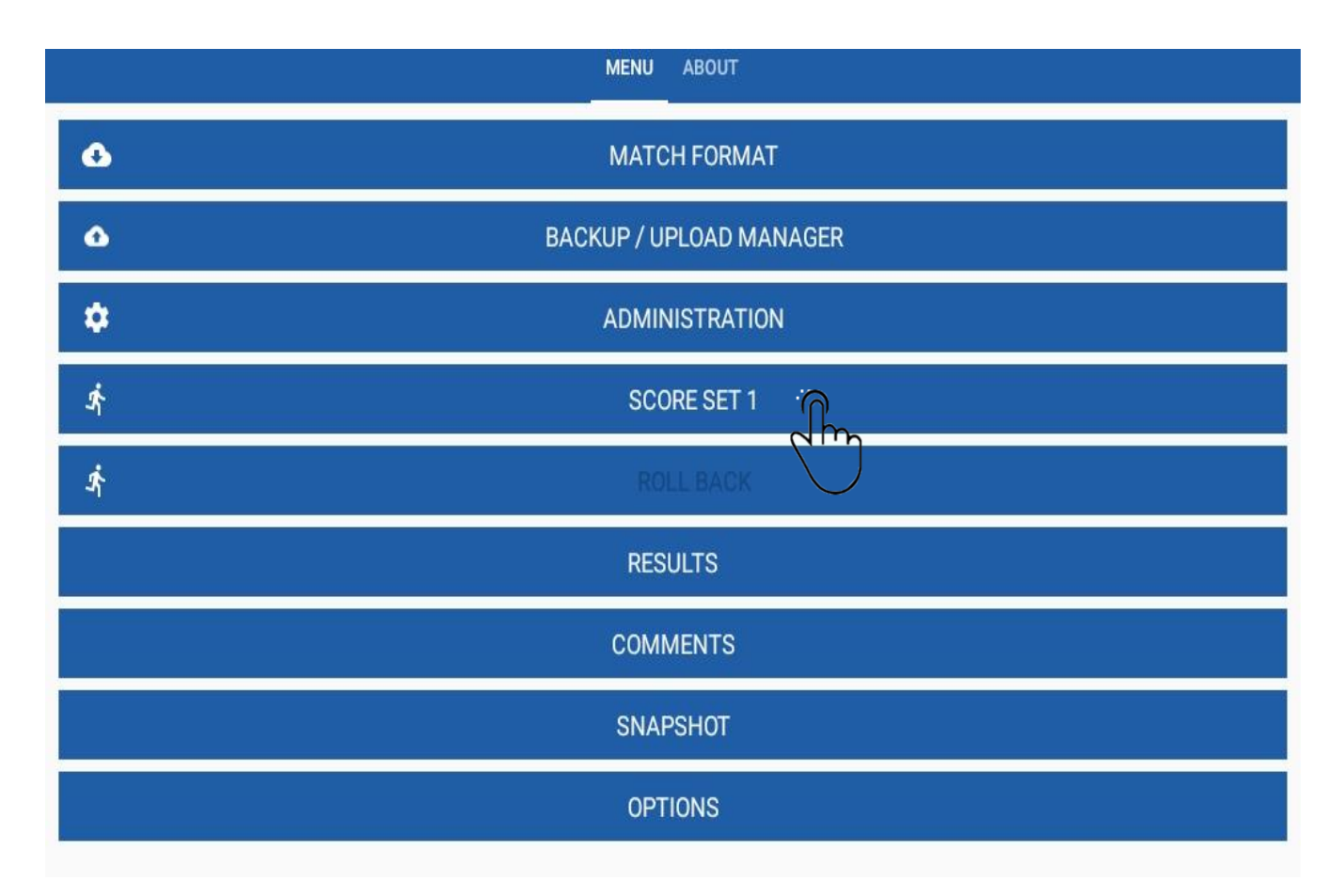

### AANVANG SET 1

- De ploegen staan in opstelling zoals ze voor de markeerder staan.
- Opslag is voor ploeg A (Serving)
  - Let op groen stip

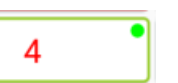

- Het virtuele net bevindt zich in een verticale lijn tussen de teams.
- Naast de ploegopstelling zie je libero's staan
- Onder de ploegopstelling de mogelijke wisselspelers

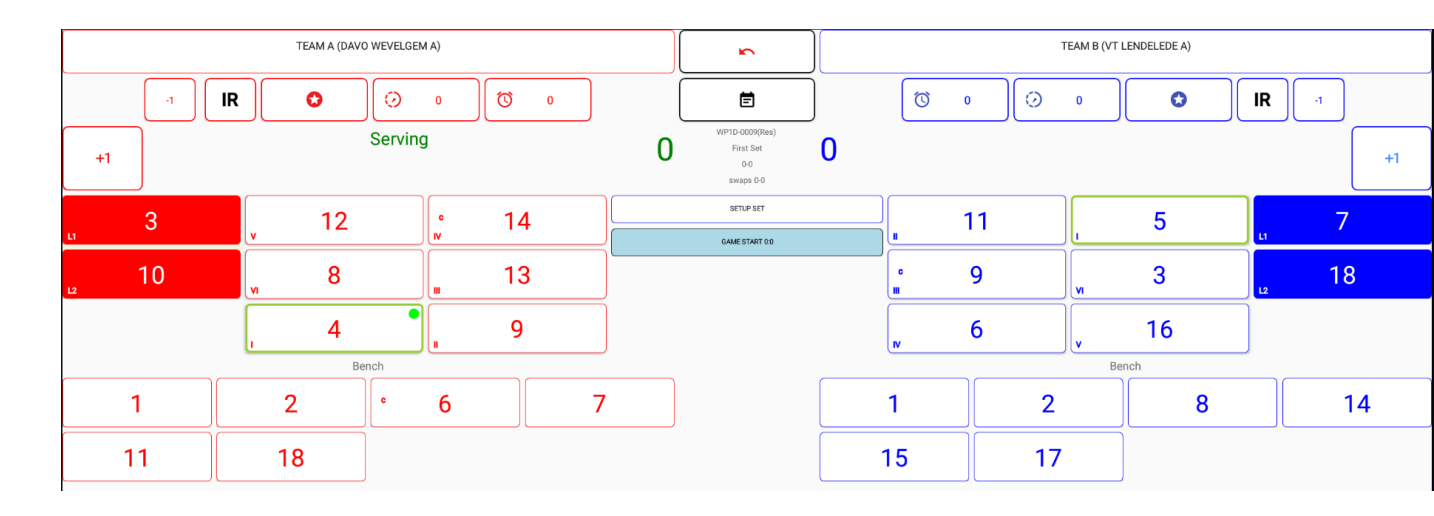

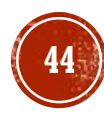

# AANVANG SET 1 LIBERO DIE SPEELT

 Bij aanvang van de set of bij libero wissel duid de markeerder de libero's aan die spelen door op de libero te klikken en daarna 'player played' te klikken

(dit komt dan in remarks).

 Er staat een geel symbool bij de libero die speelt, als de 2<sup>e</sup> libero speelt moet opnieuw dezelfde actie gedaan worden.

11

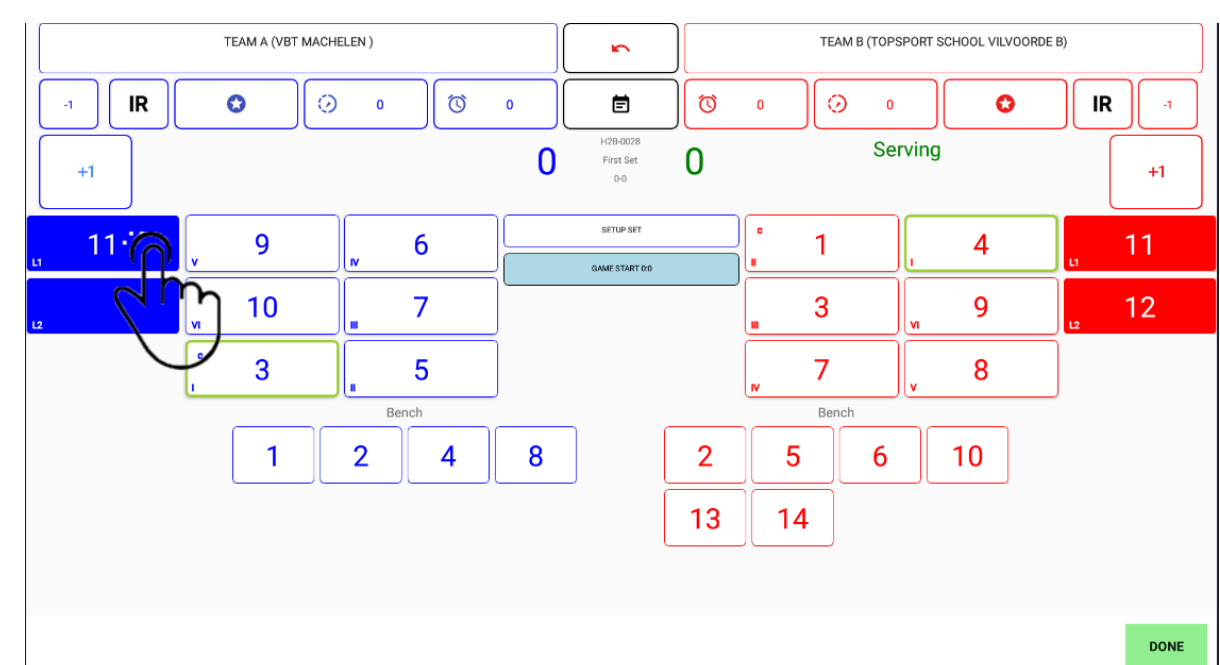

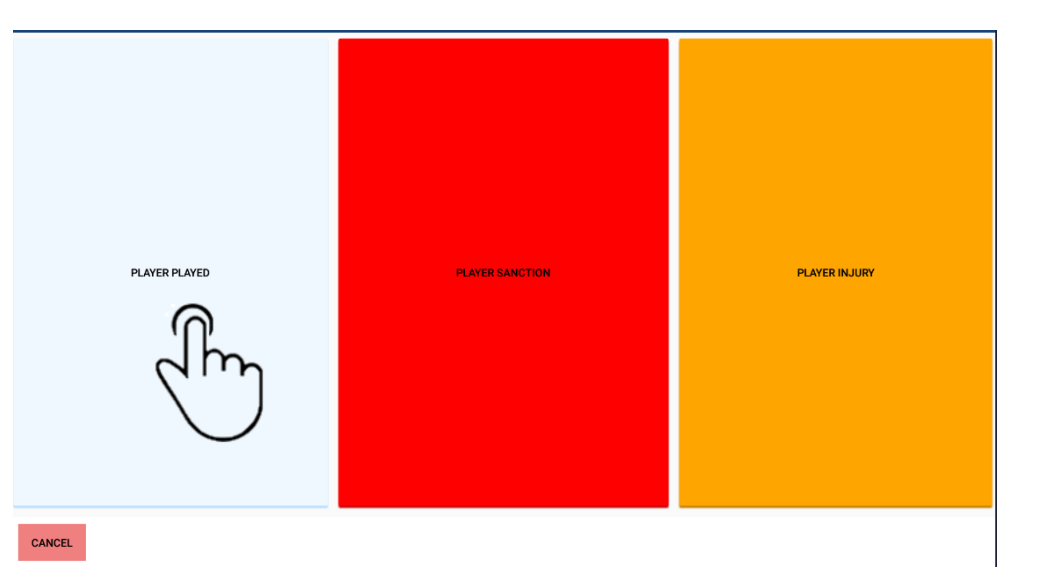

# SETVERLOOP: PUNTENTELLING

- Als een ploeg scoort druk hiervoor op het knopje '+1'
- Je ziet de puntenstand wijzigen
- Bij het wijzigen van de service van kant druk je gewoon op '+1' bij de andere ploeg en je ziet dat de rotatie gewoon volgt.
- Opgepast druk niet op -1 bij een vergissing. In het midden staat een omkeerpijl die de laatste bewerking ongedaan maakt.
- Tussen beide ploegen zie je het verloop van de wedstrijd van de laatste 5 fases
- Alles wat je uitvoert wordt geregistreerd in een log file. Ook undo.

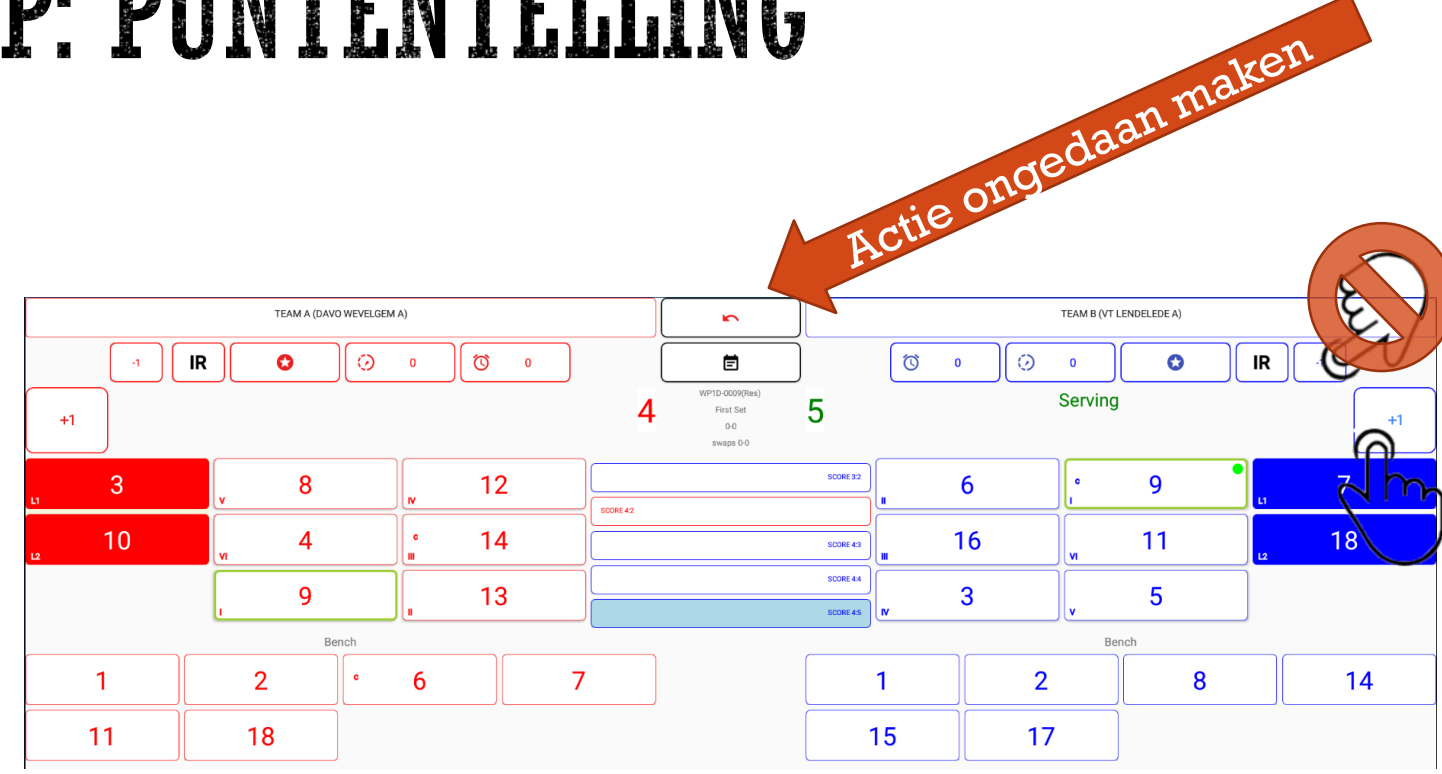

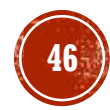

# EINDE SET 1

- Bij het einde van de set hetzij een ploeg 25 heeft of wint met 2 punten verschil zie je het volgende venster.
- Na het drukken op OK zie je het result venster zoals op een klassiek wedstrijdblad.
- Druk op OK dan kom je terug in het beginvenster
- Je bent nu klaar om set 2 te starten

#### WINNER: TEAM A

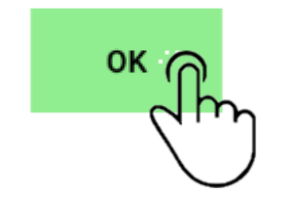

| Team A |      |      |    |     | Team B   |    |   |   |    |
|--------|------|------|----|-----|----------|----|---|---|----|
|        | S    | W    | P  | SET | Duration |    | W |   | то |
| 1      | 0    | 1    | 25 | 1   | (19)     | 22 | 0 | 0 | 0  |
| 0      | 0    | 0    | 0  | 2   | (0)      | 0  | 0 | 0 | 0  |
| 0      | 0    | 0    | 0  | 3   | (0)      | 0  | 0 | 0 | 0  |
| 0      | 0    | 0    | 0  | 4   | (0)      | 0  | 0 | 0 | 0  |
| 0      | 0    | 0    | 0  | 5   | (0)      | 0  | 0 | 0 | 0  |
|        | 0    | 1    | 25 | (1  | 19)      | 22 | 0 |   | 0  |
|        | 09:5 | 0:57 |    |     |          |    |   |   |    |
|        | Win  | iner |    |     |          |    |   |   |    |

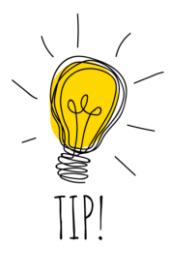

Wanneer laatste punt verkeerd werd ingegeven, kunnen we terugkeren via ROLLBACK, Procedure zie addendum ROLL BACK

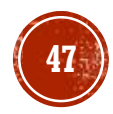

#### SET 2

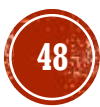

# AANVANG SET 2

- Wanneer men in de hoofdmenu start set 2
   START SET 2 kiest dan krijgt men
  - volgend venster.
- De opstelling is ingevuld zoals de voorgaande set.
- Indien de opstelling gelijk is gewoon op OK drukken.
- Indien de opstelling l of meerdere posities doordraait of terugkeert gebruik de blauwe pijlen.
- Indien je het niet zeker ben kan je op clear drukken en terug opnieuw ingeven.
- Gemakkelijkste manier is quick pick
- Overzichtscherm wordt opnieuw door de scheidsrechter nagekeken, pas dan CONFIRM
- Daarna selecteren we

SCORE SET 2

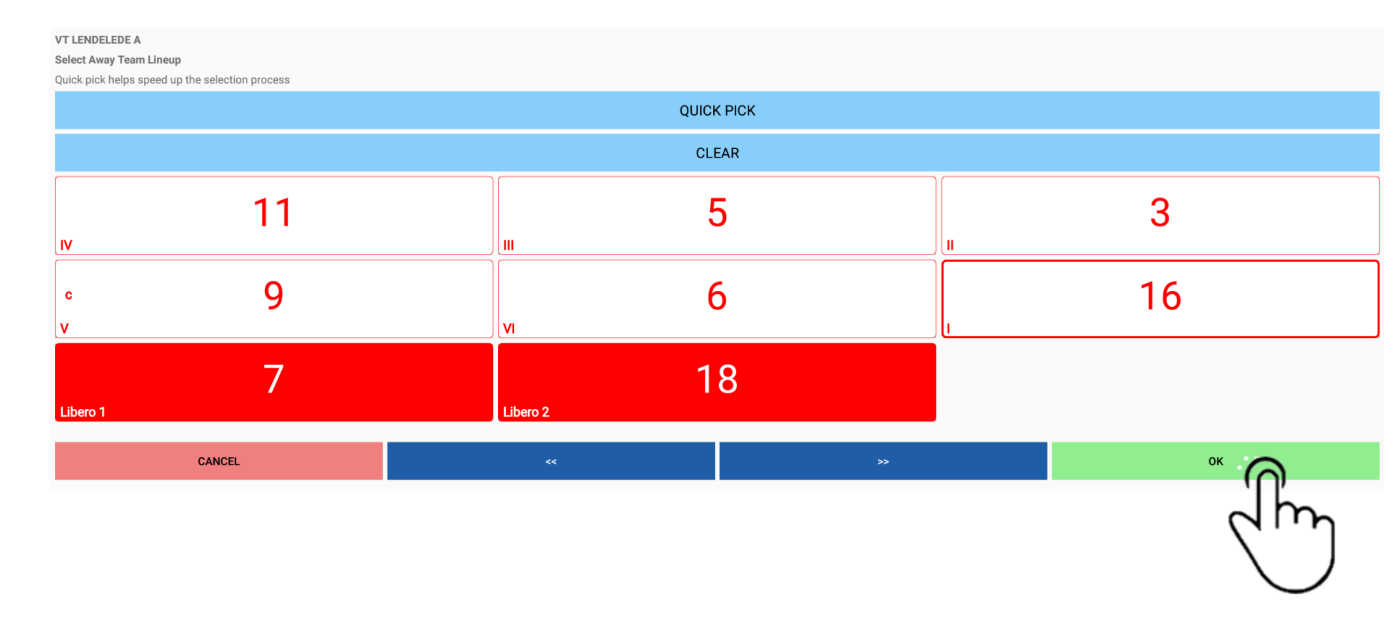

| SHOW ROSTER        |             |                    |      |  |  |
|--------------------|-------------|--------------------|------|--|--|
| (B*)VT LENDELEDE A |             | (A)DAVO WEVELGEM A |      |  |  |
| • 9                | <b>N</b> 11 | , 8                | , 12 |  |  |
| м б                | 5           | 6                  | v 14 |  |  |
| , 16               | 3           | v 9                | v 13 |  |  |
| Confirm            |             |                    |      |  |  |
| CONFIRM            |             |                    |      |  |  |
| UNDO               |             |                    |      |  |  |

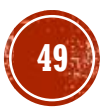

#### SETVERLOOP: SET 2 PUNTENTELLING

- Scoor nu opnieuw de set.
- Teams zijn gewisseld en staan zoals de markeerder ze ziet vanuit zijn standpunt.
- We werken de set af zoals de eerste set (details zie set 1)

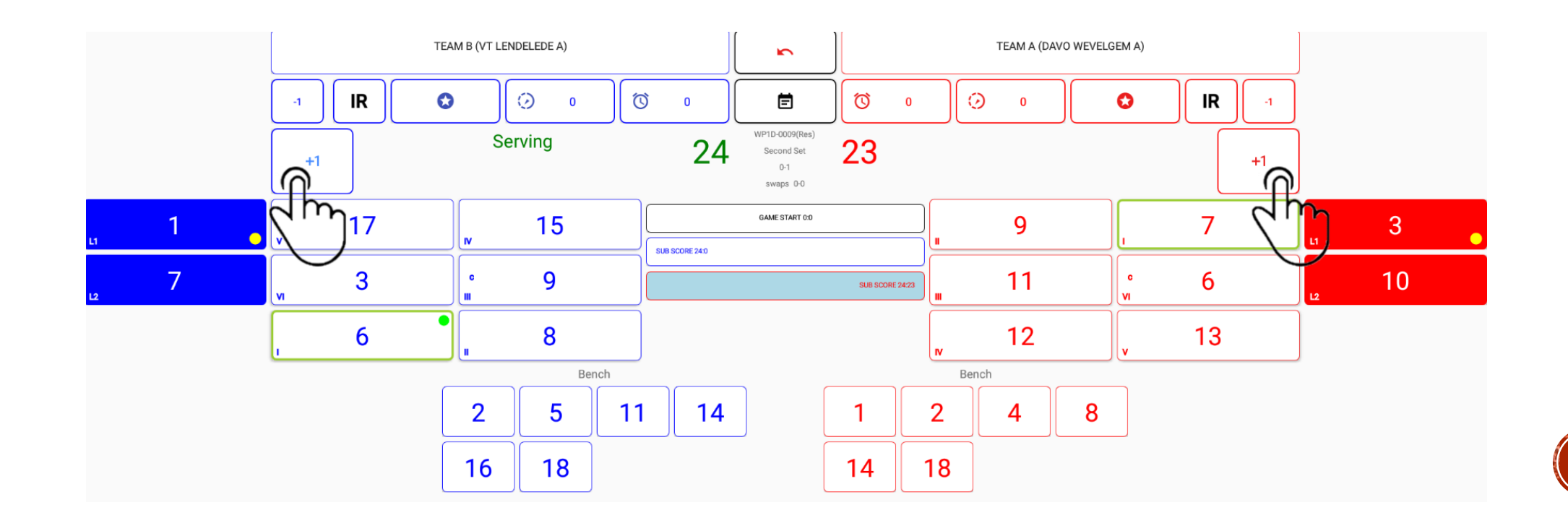

#### **VOLGENDE SETS**

- We werken de sets verder af volgens de procedure hierboven
- Wanneer de stand na 4 sets 2-2 is dan wordt een tie break gespeeld
  - Zie sectie "set 5: Tie Break"

#### SET 5: TIE BREAK

#### AANVANG SET 5

- Opgepast bij set 5 is er opnieuw een toss.
- Je moet dus terug de toss noteren,
- Hou er rekening mee dat dit weer moet genoteerd worden in functie van de thuisploeg.
- SR zal opnieuw de opstelling controleren aan de hand van het rotatie blad.

|                                         | SHOW ROSTER |  |
|-----------------------------------------|-------------|--|
| Make Selection for Team DAVO WEVELGEM A |             |  |
| Server/Recieve                          |             |  |
|                                         | SERVE       |  |
| $\checkmark$                            | RECEIVE     |  |
| Side                                    |             |  |
|                                         | SIDE A      |  |
| ✓                                       | SIDE B      |  |
|                                         | ОК          |  |

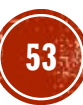

# VERLOOP SET 5

- Zie hier de beginopstelling van set 5
- We markeren tot een van beide ploegen 8 punten heeft (Players swap sides)

Players swap sides ок

- Klik op OK
- Kant A en B wijzigen
- Markeer de set uit

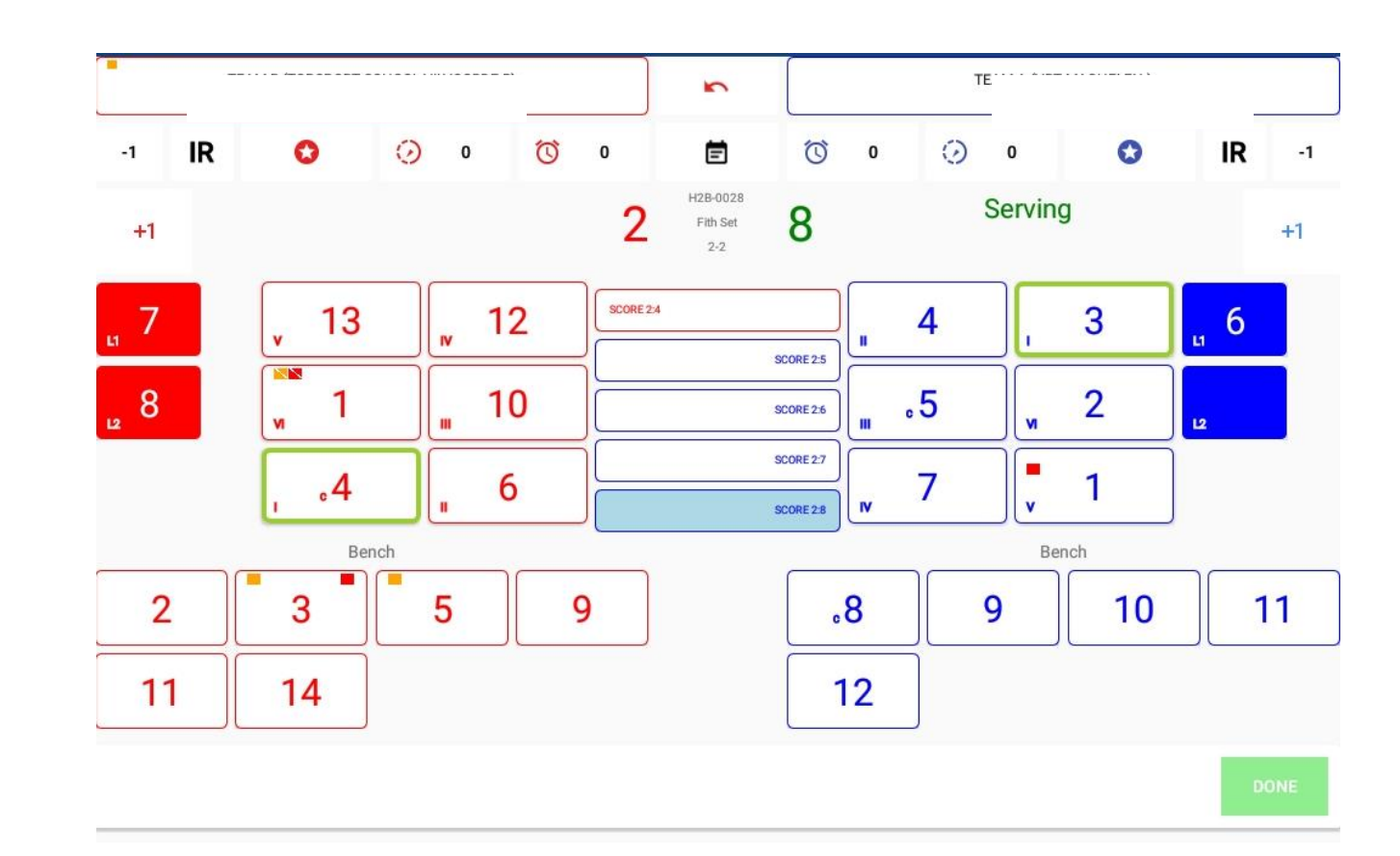

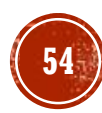

#### WINNAAR WEDSTRIJD

#### WINNAAR WEDSTRIJD

#### Na ingave matchpunt krijgen we onmiddellijk dit scherm.

WINNER: TEAM B

ок

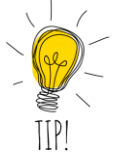

Wanneer laatste punt verkeerd werd ingegeven, kunnen we terugkeren via ROLLBACK, Procedure zie addendum ROLL BACK

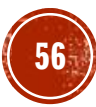

### AFSLUITEN WEDSTRIJD DOOR MARKEERDER

- Ga naar het beginscherm, wedstrijd staat nu als COMPLETE.
- Klik op RESULTS.

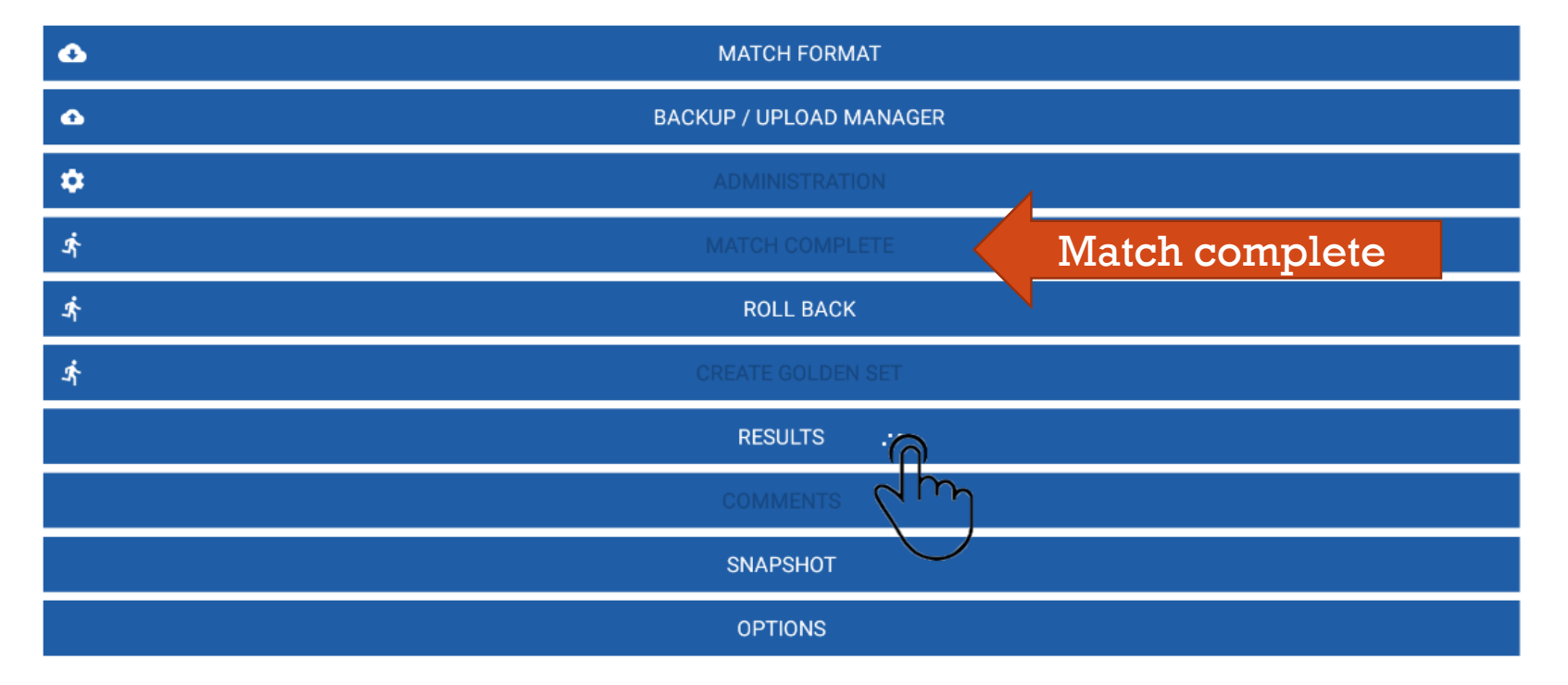

# AFSLUITEN WEDSTRIJD DOOR MARKEERDER

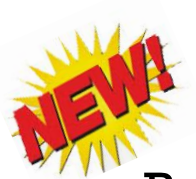

Reserve wedstrijd moet niet meer ingevuld worden want wordt via VolleySpike volledig gemarkeerd.

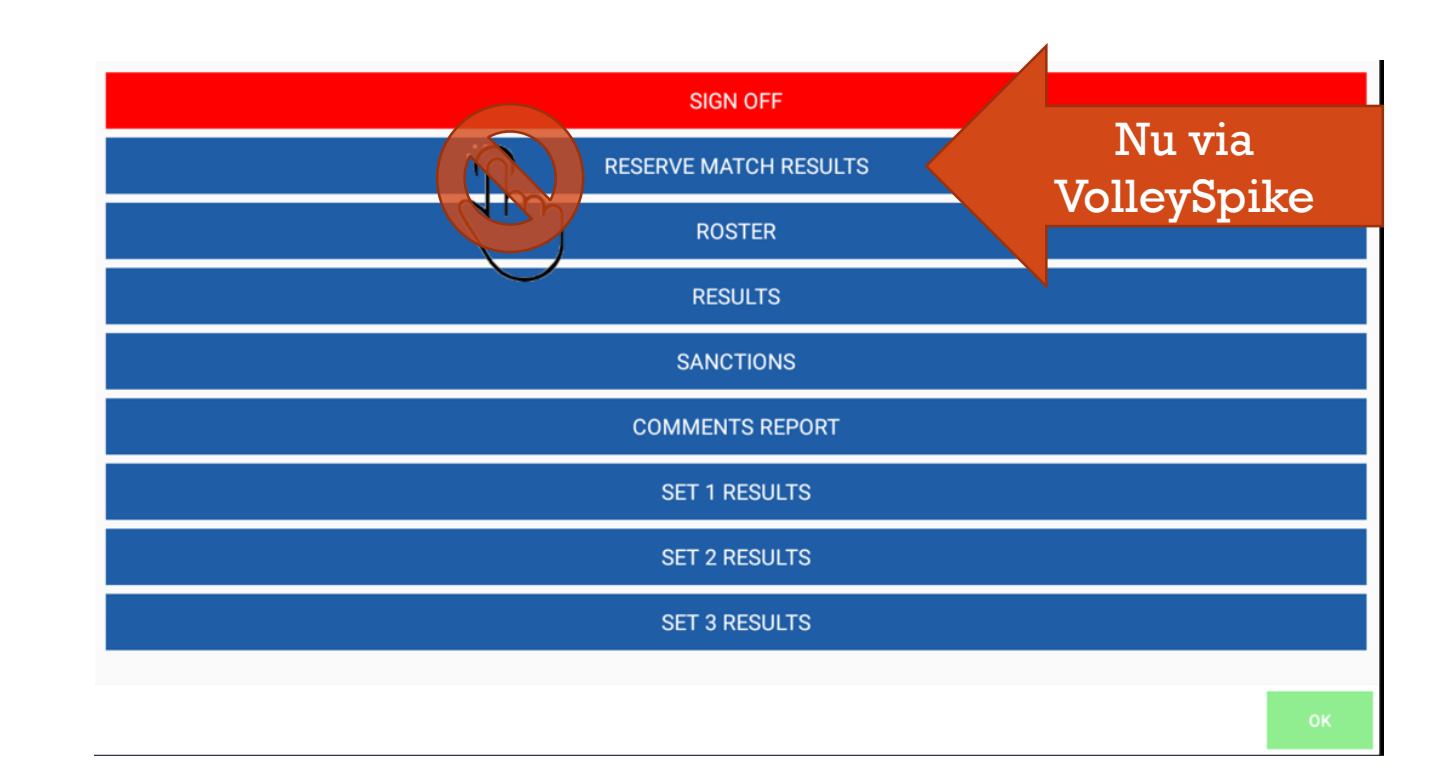

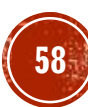

#### AFSLUITEN WEDSTRIJD DOOR SCHEIDSRECHTER

- Controleer het comments veld
- Als bvb libero gespeeld, speler zich gekwetst heeft of sancties worden deze hier ingevuld.

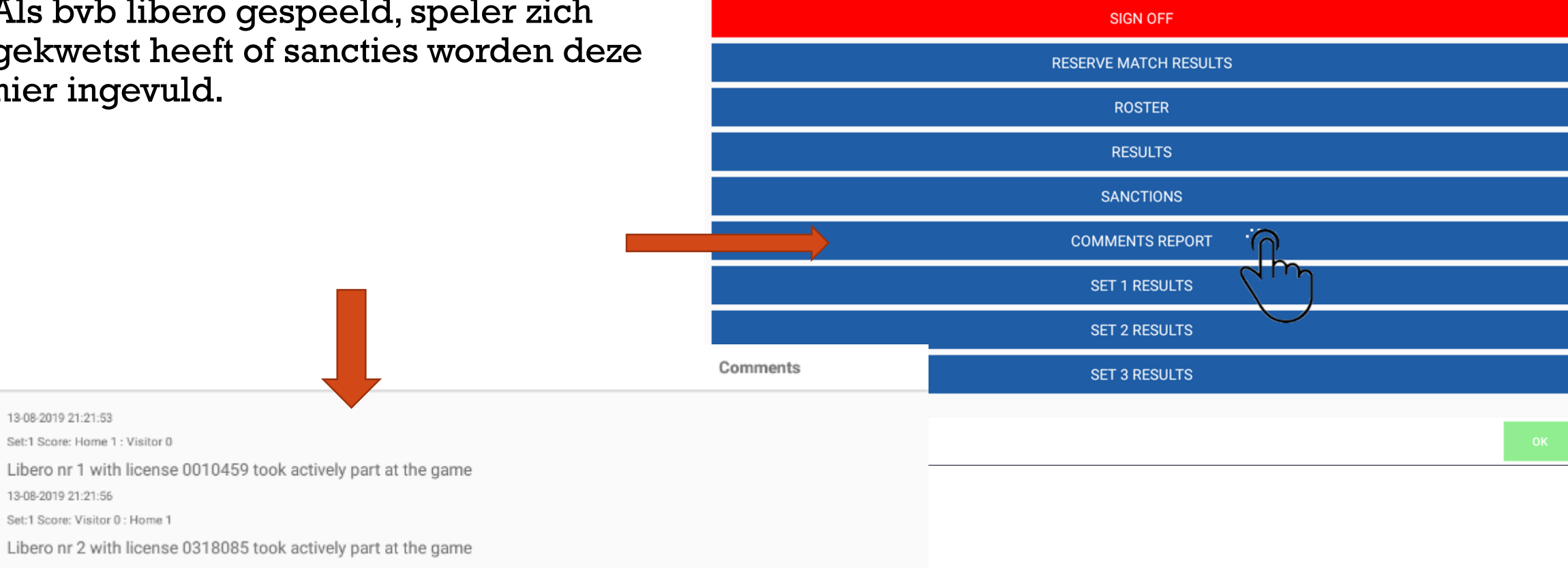

13-08-2019 21:22:19

13-08-2019 21:21:53

13-08-2019 21:21:56

#### AFSLUITEN WEDSTRIJD DOOR MARKEERDER

- Klik op SIGN OFF
  - Warning van reserven kunnen we negeren
- De markeerder tekent af.
- De kapiteins van beide ploegen worden gevraagd te tekenen.

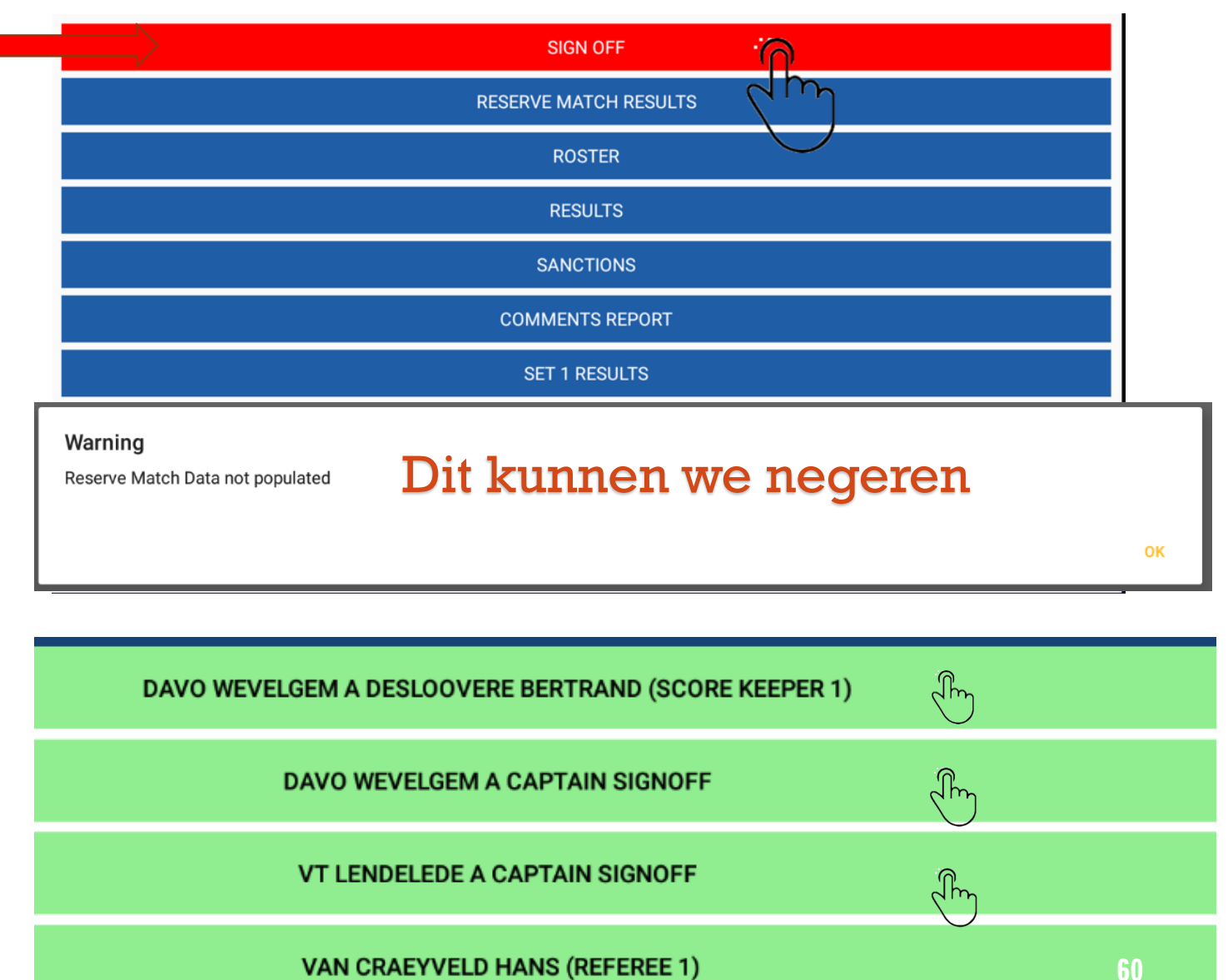

#### AFSLUITEN WEDSTRIJD DOOR SCHEIDSRECHTER

- Scheidsrechter 2 en daarna scheidsrechter 1 tekenen.
- Scheidsrechters geven aan beide teams een fair play score.

 Druk op CONFIRM om de match te sluiten.

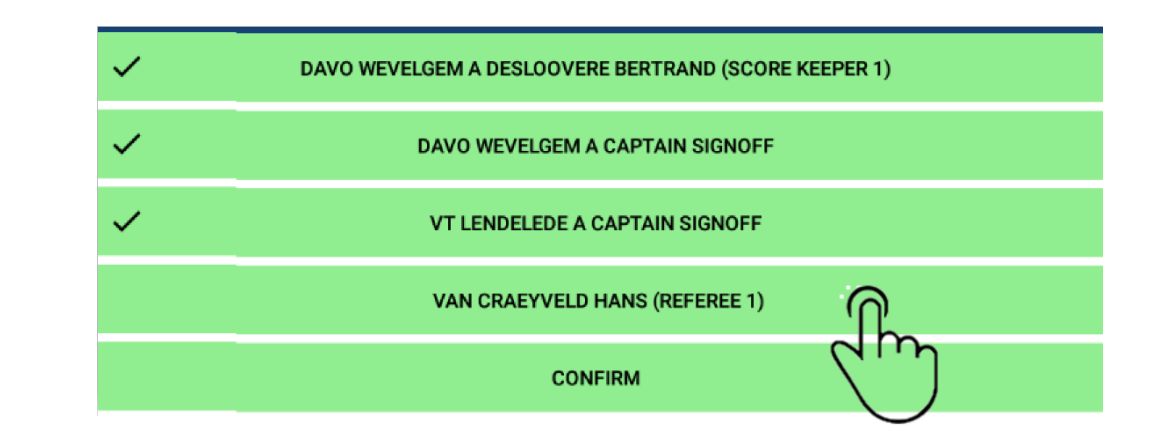

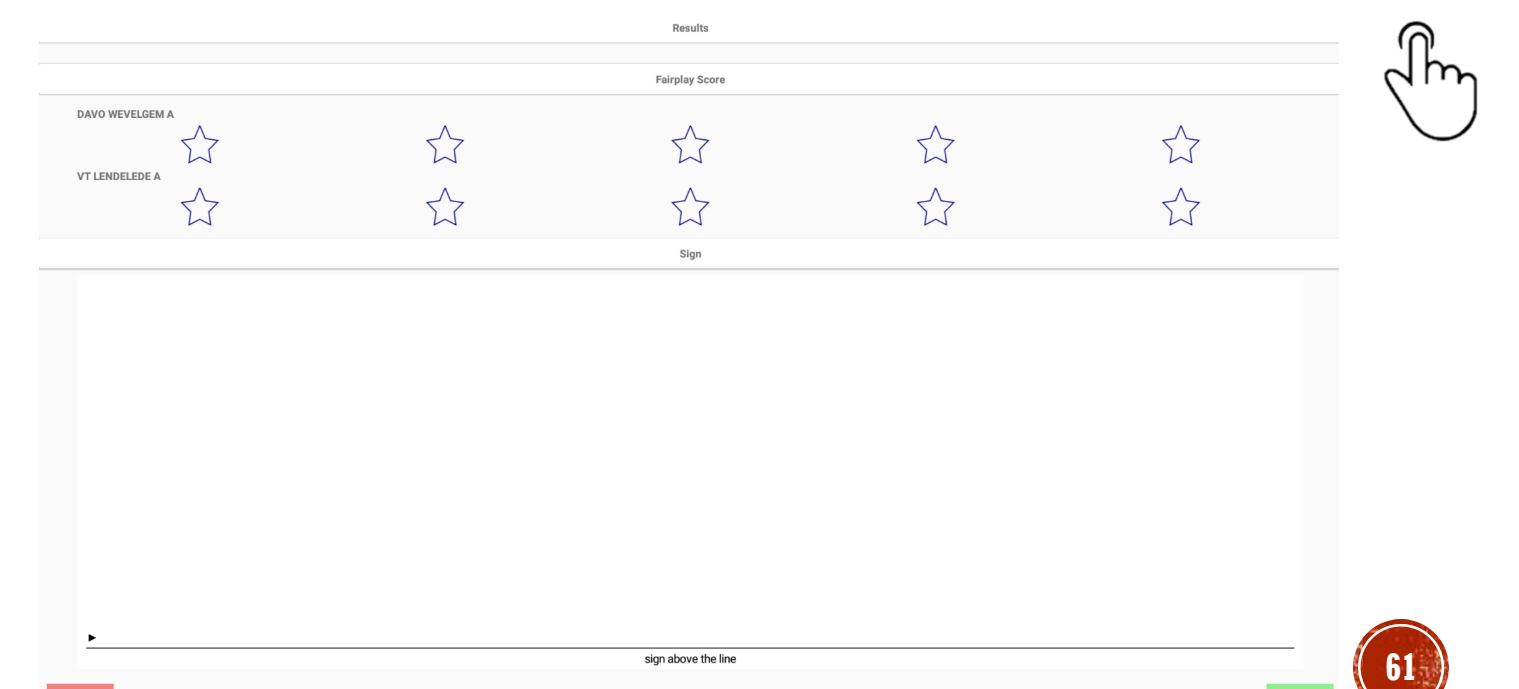

# WEDSTRIJD OPLADEN

ОК

- Hier moeten we terug online zijn
- Ga naar het hoofdvenster.
- Klik op Upload manager.
- Enkele seconden blijven drukken op de wedstrijd die je wilt opladen totdat verschijnt.
- Click op het wolkje om op te laden.
- Selecteer UPLOAD MATCH

OK

Upload Complete

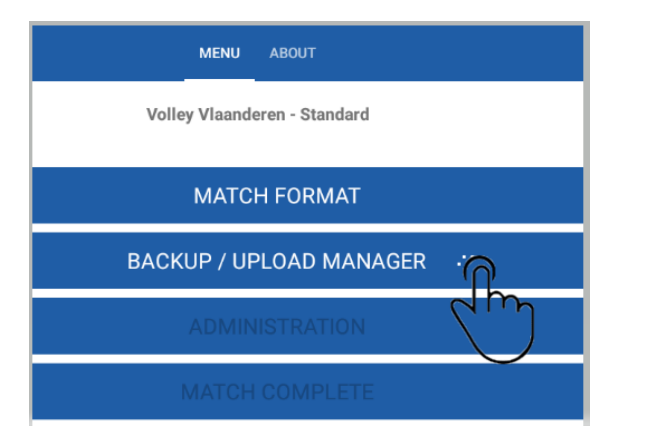

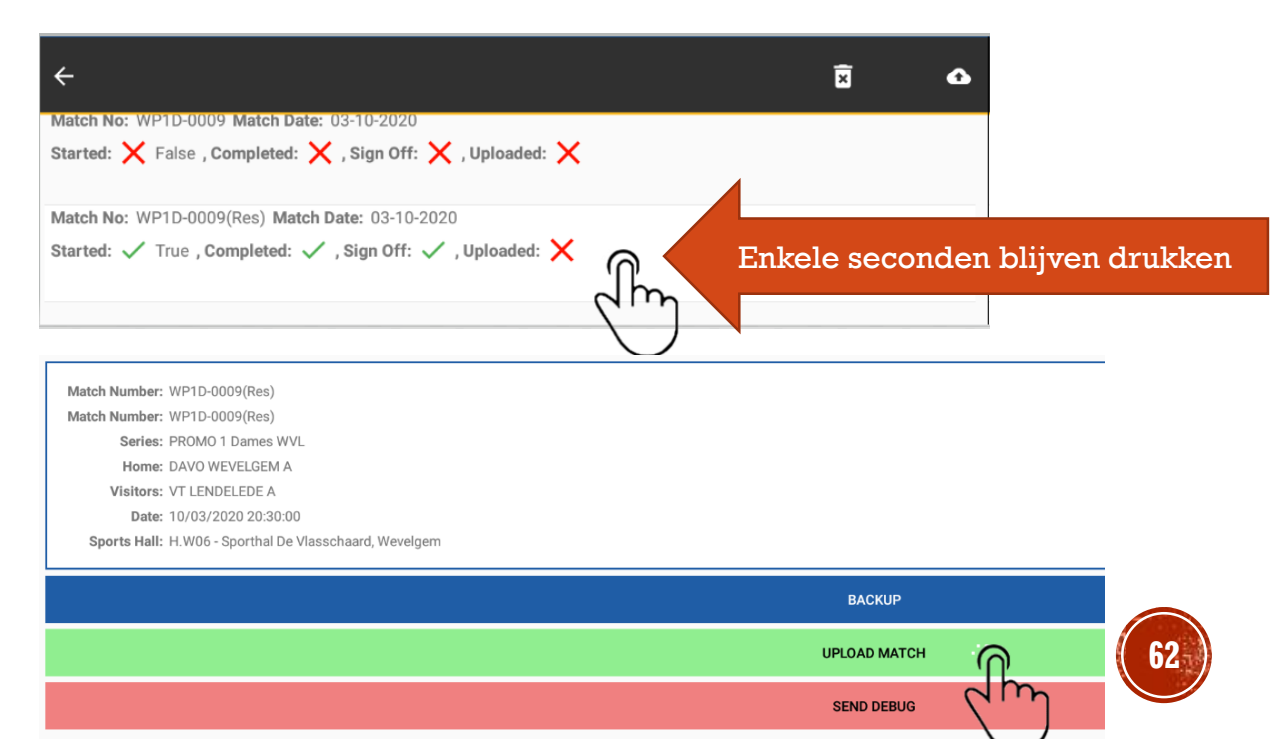

#### **EINDE WEDSTRIJD** VERSIE 1.1 BUILD 95

#### 5. SPECIFIEKE SPELFASES

#### 5.1 TIME OUT

## SETVERLOOP TIME OUT

- Aanvraag time out ploeg:
- Klik hiervoor op het klokje 
   boven het aanvragende team.
- Je ziet bij het team de l verschijnen en de klok loopt.
- De klok kan steeds onderbroken worden door op OK te klikken.
- Ook altijd de scheidsrechter op de hoogte brengen van het aantal genomen TO's per team.

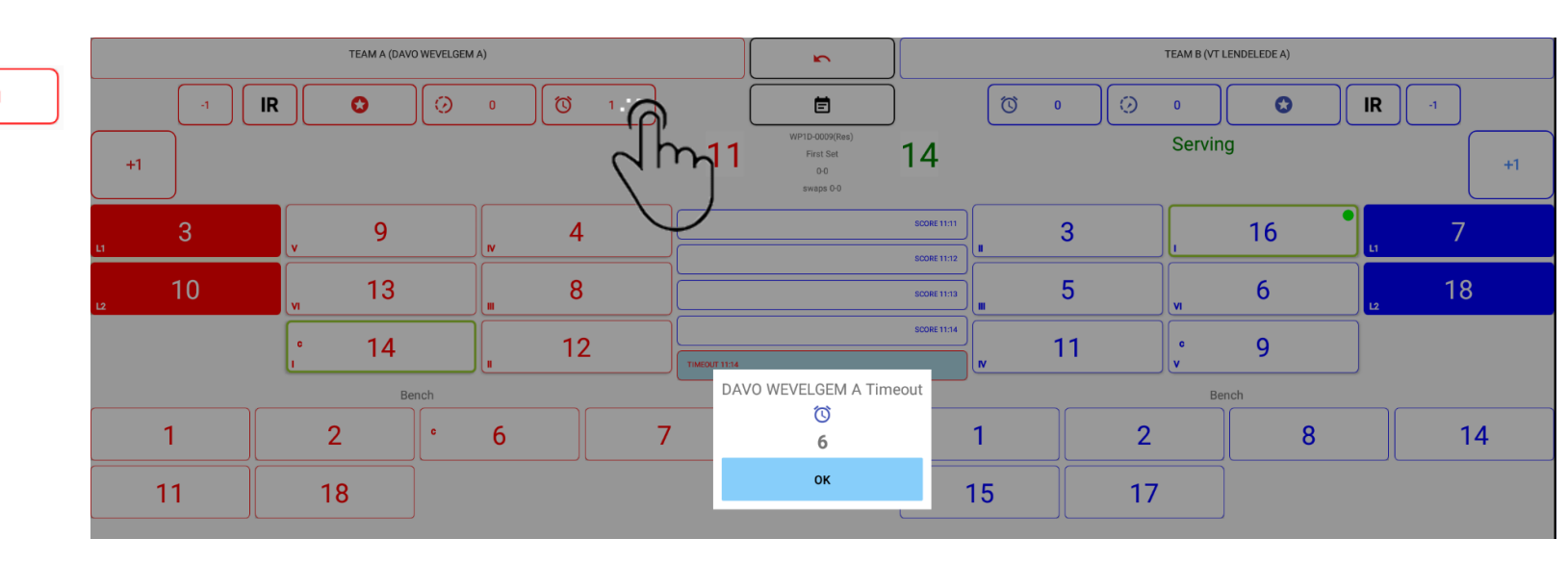

#### 5.2 SPELER WISSEL

# SETVERLOOP: SPELERSWISSEL

- Punten geven en time outs kennen we.
- Wisselen van spelers door een speler te selecteren klik op het nummer bvb 6
- Je krijgt het volgende venster te zien
- Om te vervangen klik je op PLAYER SWAP (groen)
- Daarna wordt een lijst met de beschikbare spelers weergegeven.
- We kiezen voor speler 5, klik op 5
- Dan kom je terug in het overzicht en je ziet de aangegeven vervanging 7 op het terrein en 5 op de bank

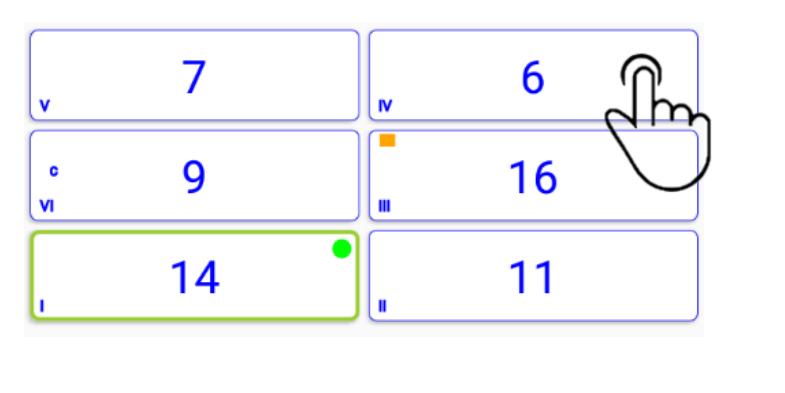

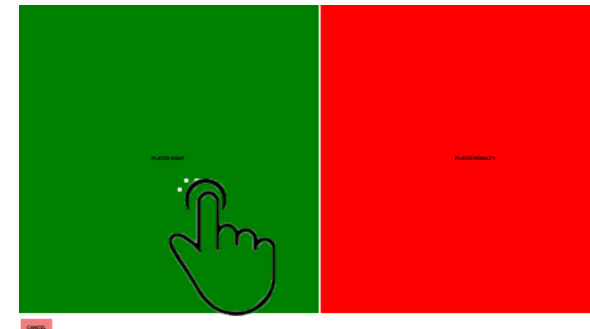

 2
 3
 5
 8

 15
 17

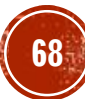

#### SETVERLOOP: NA DE SPELERSWISSEL

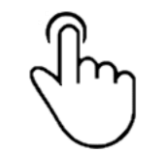

 Na de wissel zien we het nummer van de wisselspeler samen met de gewisselde speler.

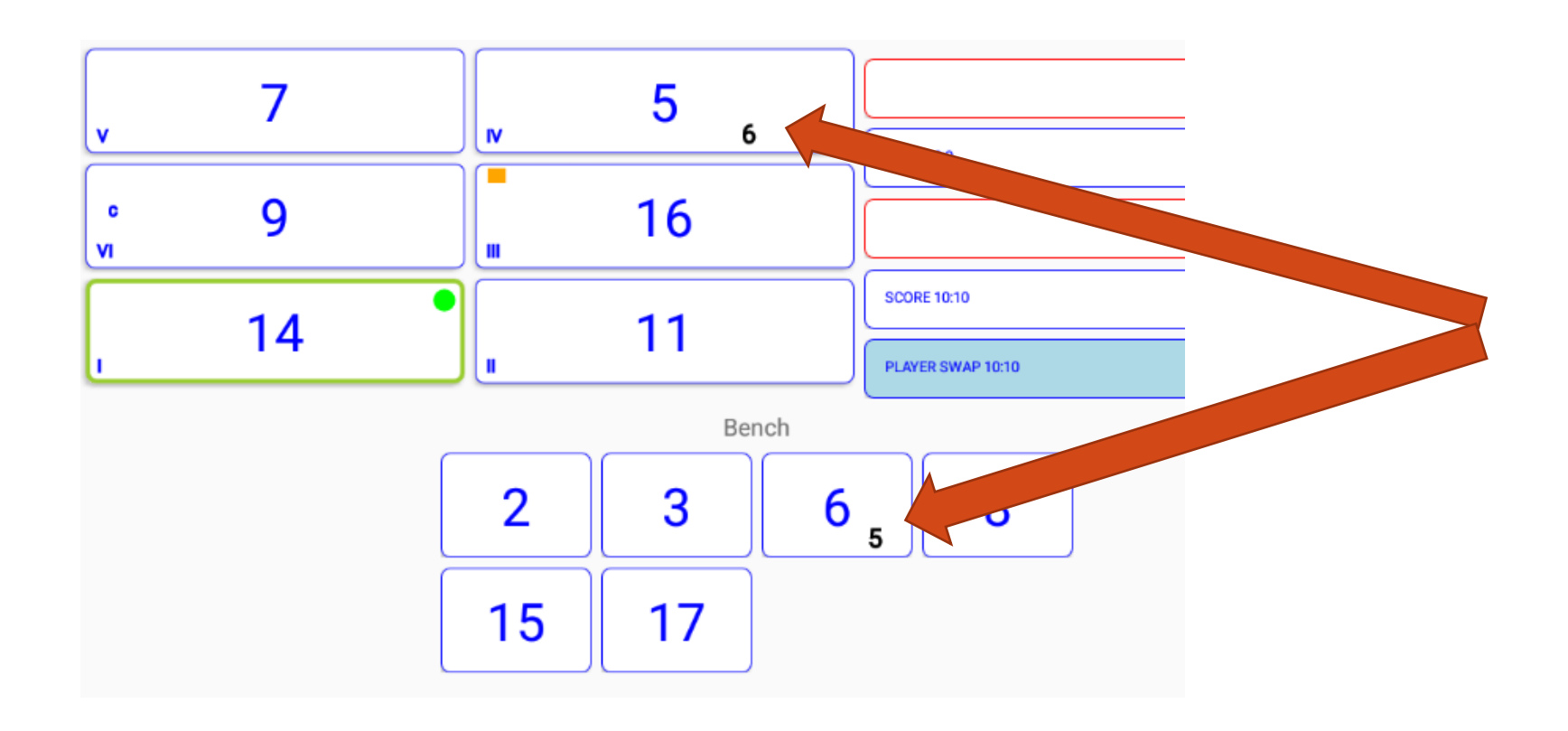

#### 5.3 SANCTIES

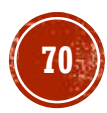

# SETVERLOOP SANCTIES - SPELVERTRAGING

- Bij stand 2-5 krijgt een ploeg een sanctie voor spelvertraging.
- Klik hiervoor op het onvolledige i 😥
- Telkens je bewerking bevestigen met done.
- Er komt een 1 te staan naast het klokje
- Naast het team A staat bovenaan een gele kaart
- Als je naar results gaat in het hoofdvenster en dan op sanctions klikt zie je deze sanctie hier ook staan.
- Dit ter controle van de scheidsrechter.

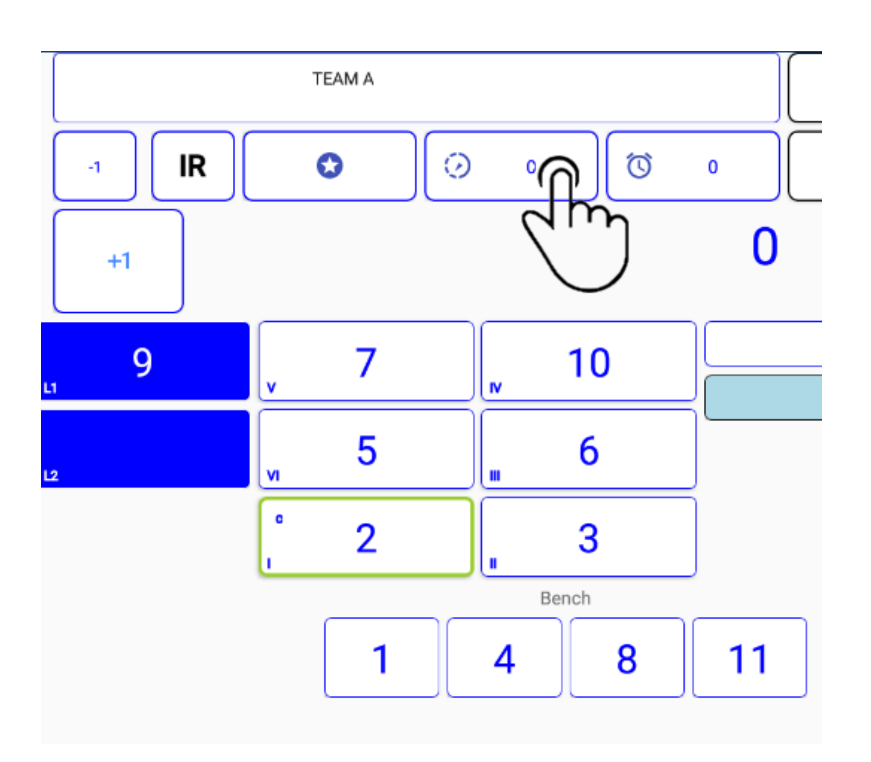

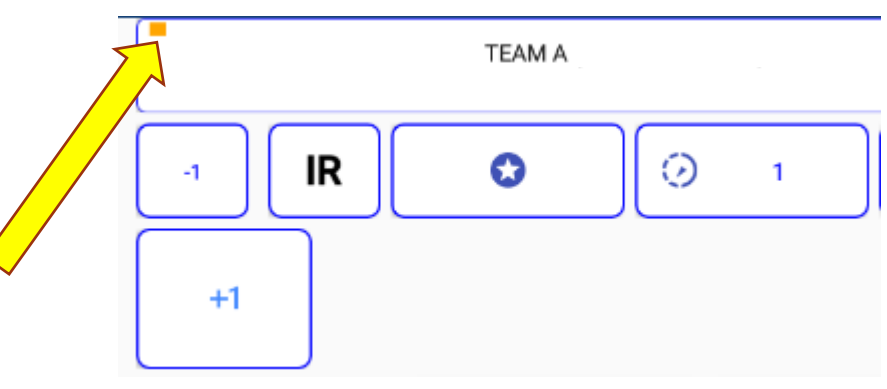

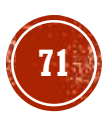

# SETVERLOOP SANCTIES - GELE KAART

- Bij een stand 4-7 geven we een gele kaart aan speler 5 van team A
- Klik op speler 5
- Klik op rood Player Sanction
- Je krijgt volgend venster
- Je kiest voor WARNING geel
- Daarna zie je het venster met een gele kaart voor nr 5.

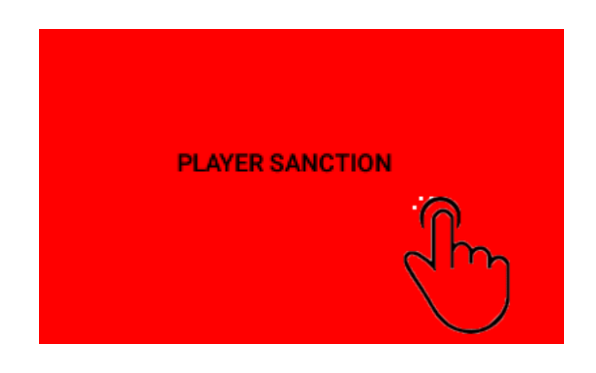

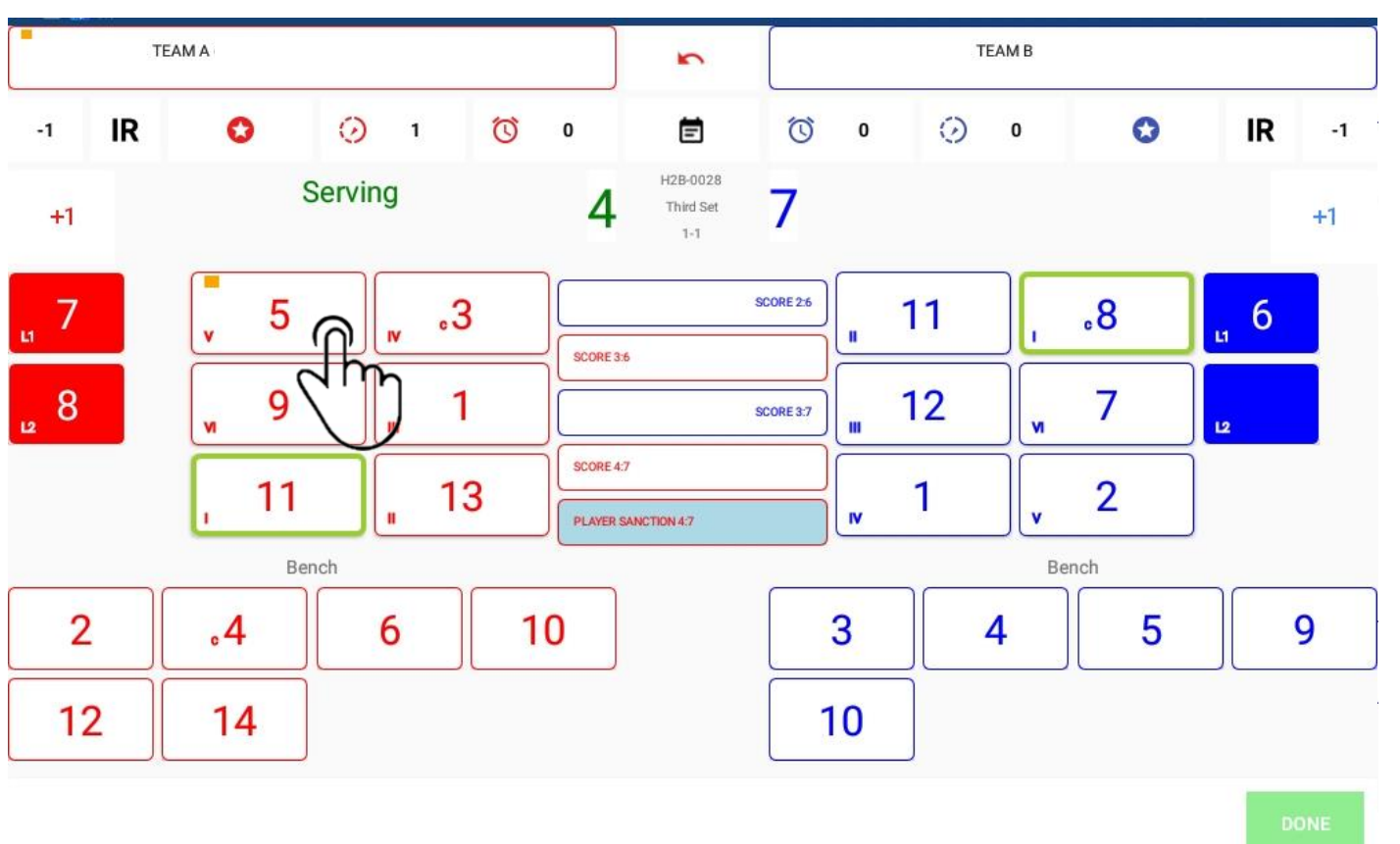

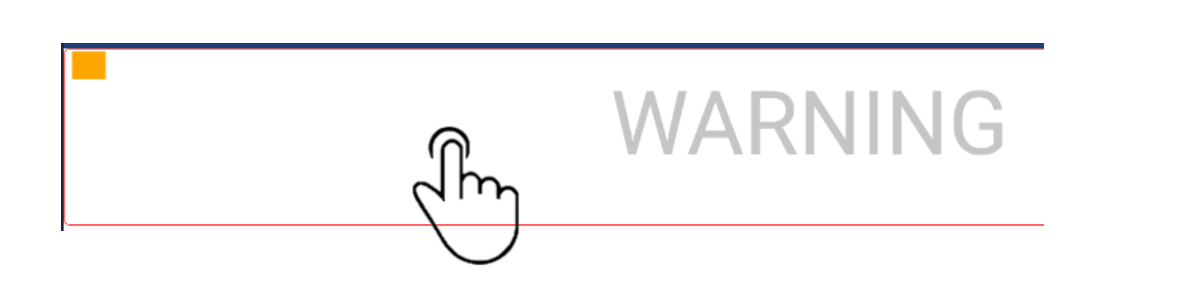

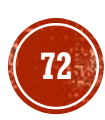
## SETVERLOOP SANCTIES - RODE KAART

- Bij een stand 8-10 geven we een rode kaart aan speler 1 van team B
- Klik op speler 1
- Klik op rood Player Sanction
- Je krijgt volgend venster
- Je kiest voor SANCTION rood
- Daarna zie je het venster met een rode kaart voor nr 1.
- Het team A heeft een punt bij en de opslag.

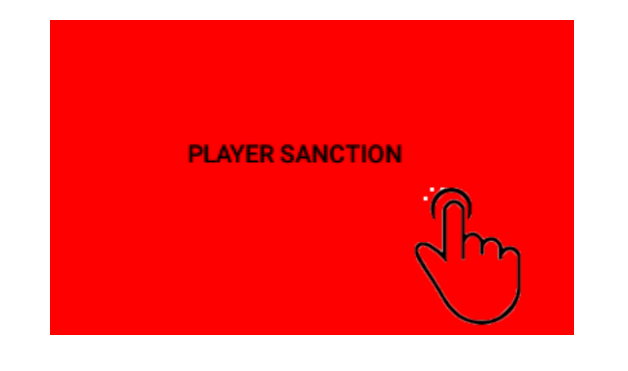

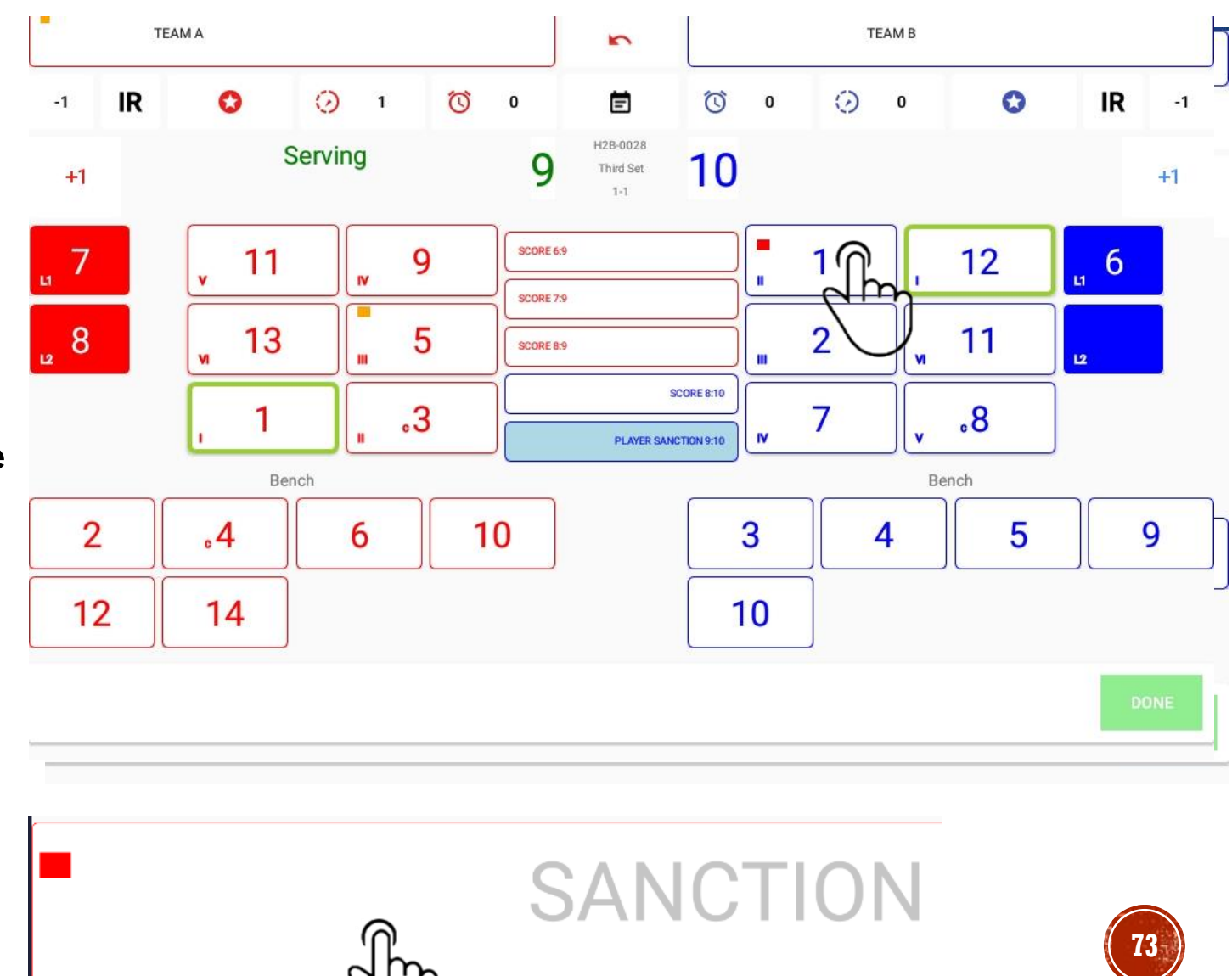

## SETVERLOOP SANCTIES - UITWIJZING GEEL ROOD (1 HAND)

- Bij een stand 10-18 geven we een geel en rode kaart aan speler 1 van team A
- Klik op speler 1
- Klik op rood Player Sanction
- Je krijgt volgend venster
- Je kiest voor SANCTION geelrood (Expulsion = uitwijzing)
- Je ziet ook dat deze speler geen gele kaart meer kan krijgen daar deze reeds aan speler 5 is gegeven
- Volgend venster zie je
- Speler 1 kon nog vervangen worden.
- Er is geen punt bijgekomen nog opslagwissel.

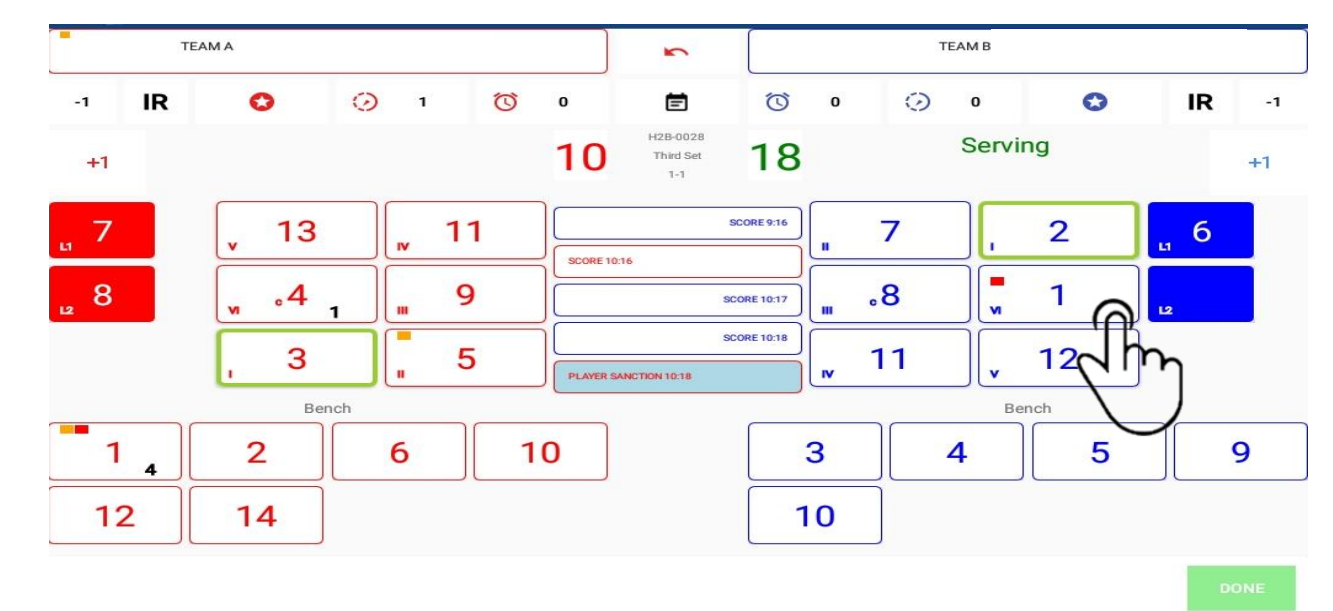

EXPULSION

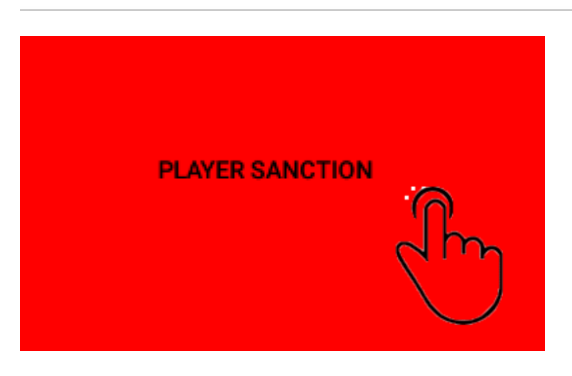

m

# SETVERLOOP SANCTIES - UITSLUITING GEEL ROOD (2 HANDEN)

- Bij een stand 1-0 wordt een gele en rode kaart aan speler 3 van team A gegeven
- Klik op speler 3, je krijgt weer het kleurvenster
- Klik op rood Player Sanction
- Je krijgt volgend venster
- Je kiest voor Disqualifiqation (uitsluiting)
- Er wordt een vervanger gevraagd, je krijgt een scherm met de mogelijke wisselspelers
- Speler 3 kon nog vervangen worden.
- Er is geen punt bijgekomen nog opslagwissel.
- Werk de set verder af

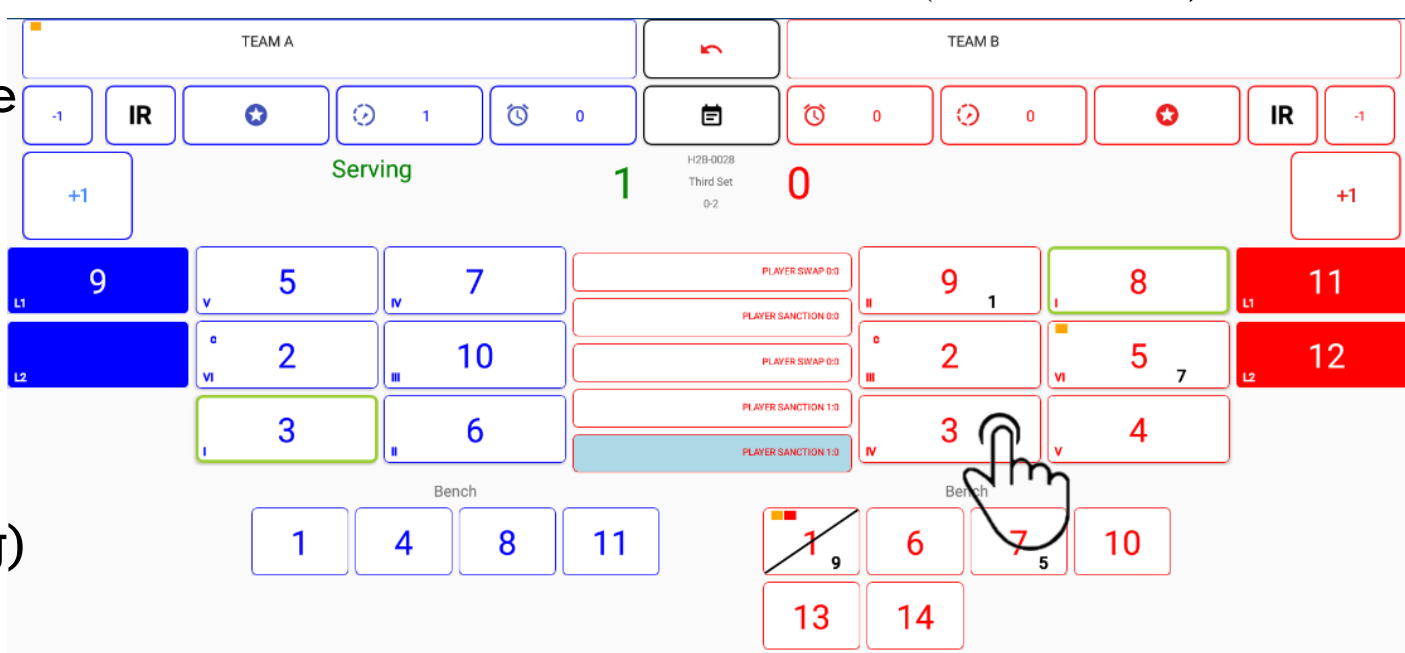

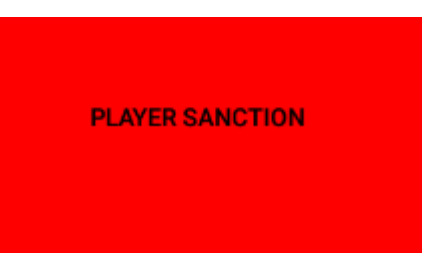

#### DISQUALIFICATION

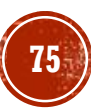

### SETVERLOOP SANCTIES STAFF

- Bij een stand 23-22 geven we een rode kaart aan de coach van team B
- Klik op het ster symbool boven de ploeg.
- Alle ploegleden zijn nu selecteerbaar.
- Klik op de coach.
- Je kiest voor SANCTION rood
- Het team A heeft een punt bij en de opslag.
- Deze sanctie is niet zichtbaar op het score scherm, enkel via \* scherm.

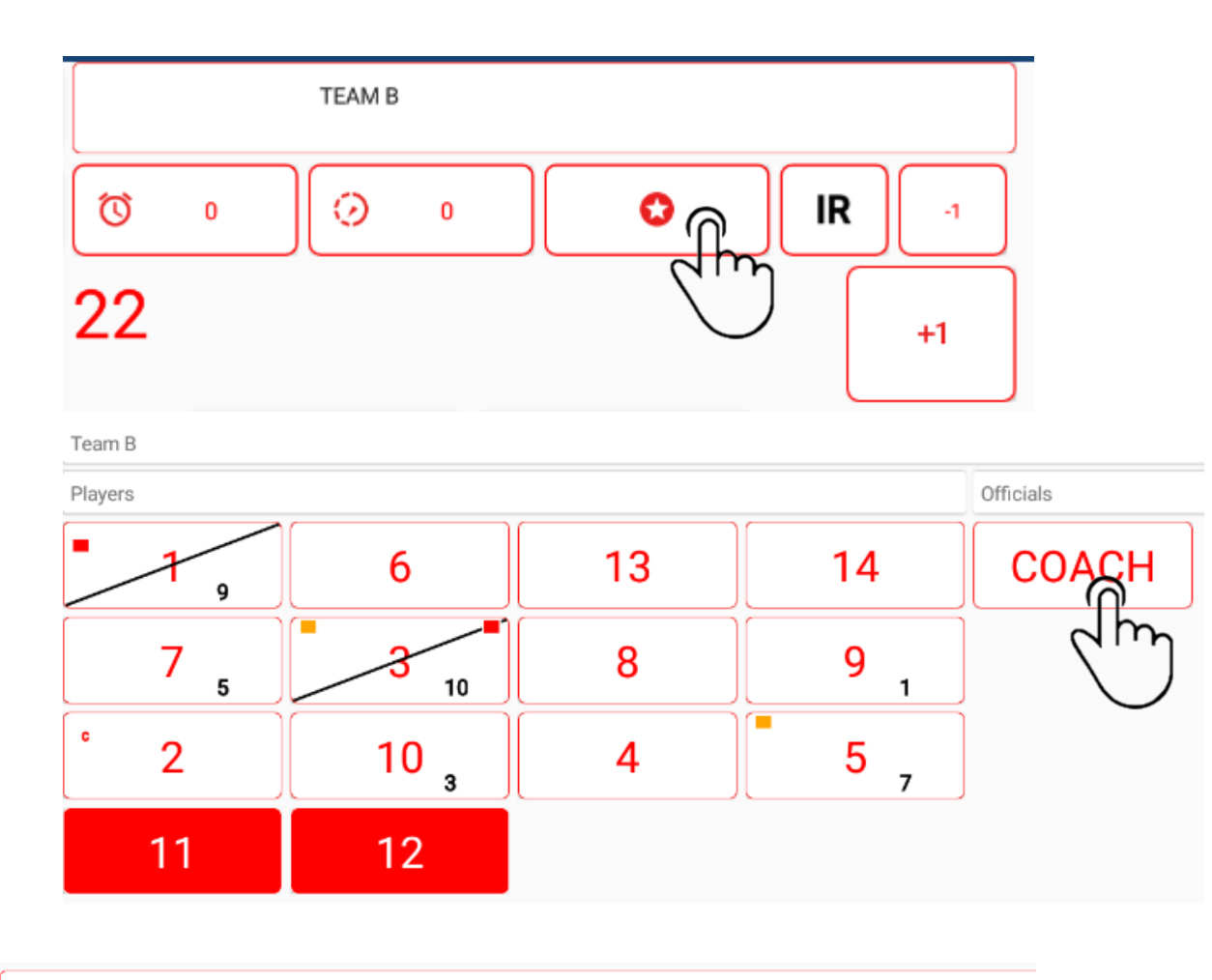

m

### SETVERLOOP SANCTIES OVERZICHT

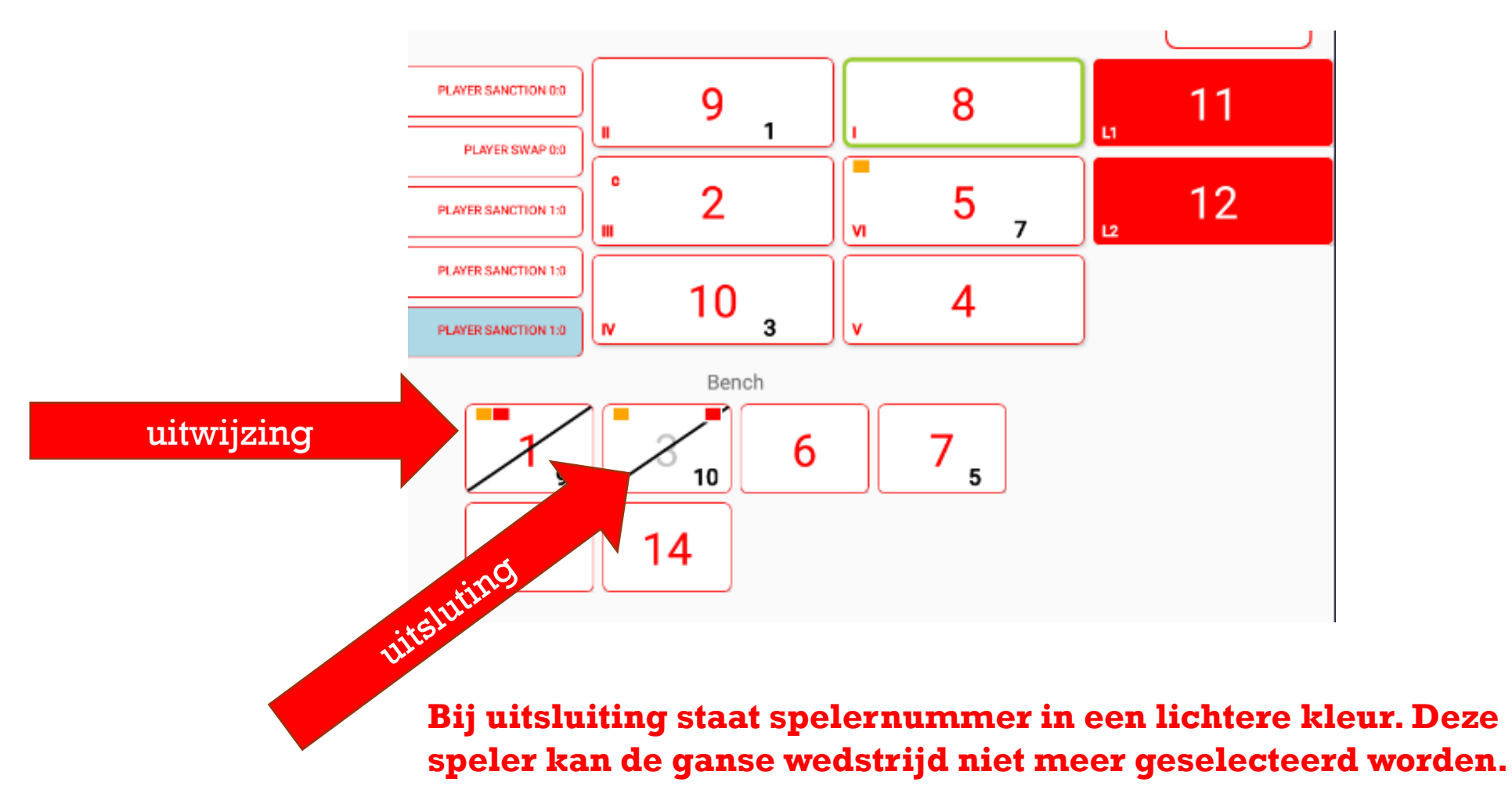

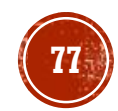

### 5.4. KWETSUREN

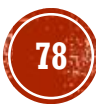

## SETVERLOOP KWETSUREN

- Bij stand 18-19 blesseert speler nr 3 zich en kan niet verder spelen.
- We selecteren speler nr 3.
- Selecteer Player Injury
- De mogelijke wisselspelers kan je nu selecteren.
- We kiezen hier nu nr. 6
- Op de bank zie je nu speler nr 3 met een medisch kruis en kan niet meer geselecteerd worden in het vervolg van de wedstrijd.

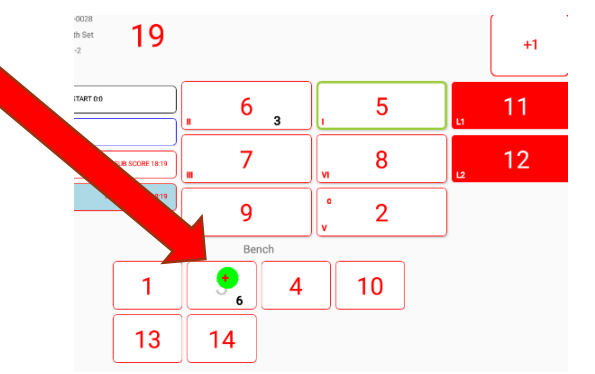

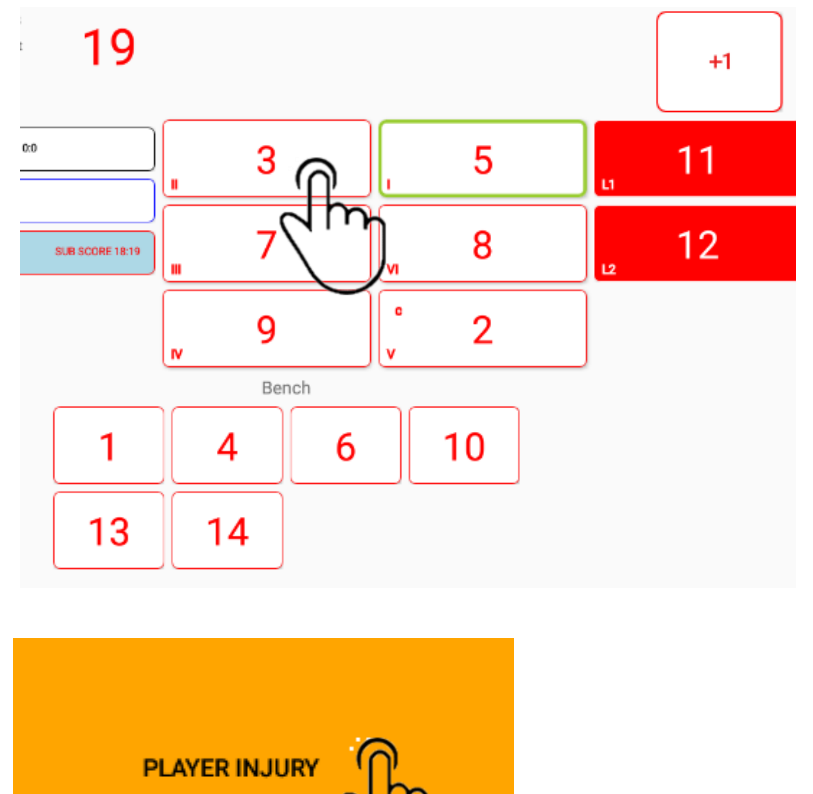

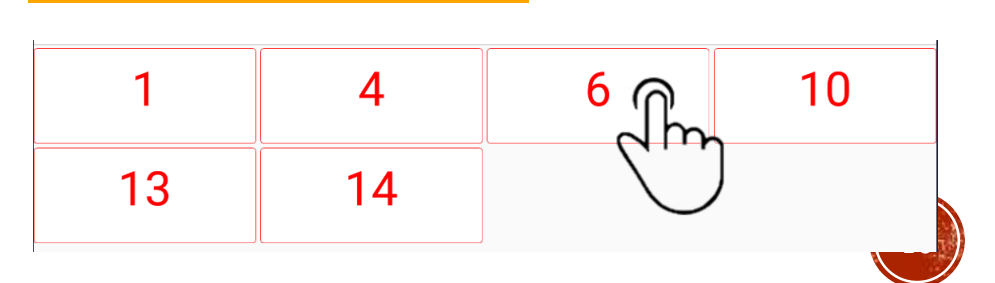

### SETVERLOOP KWETSUREN LIBERO

- Bij stand 9-4 blesseert libero nr 11 zich en kan niet verder spelen.
- Selecteer Player Injury
- We kunnen nu een nieuwe libero aanduiden
- De mogelijke wisselspelers kan je nu selecteren.
- We kiezen hier nu nr. 6
- Op de bank zie je nu libero nr 11 met een medisch kruis en kan niet meer geselecteerd worden in het vervolg van de wedstrijd.

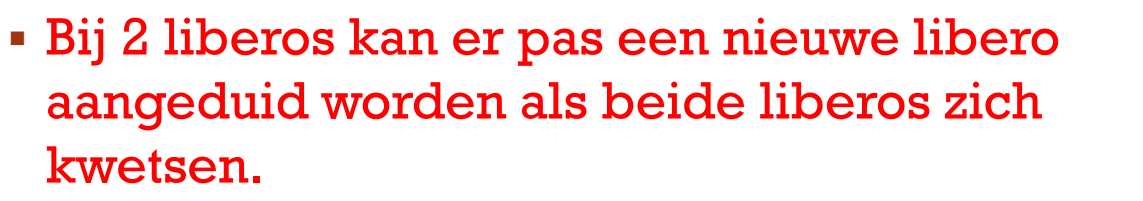

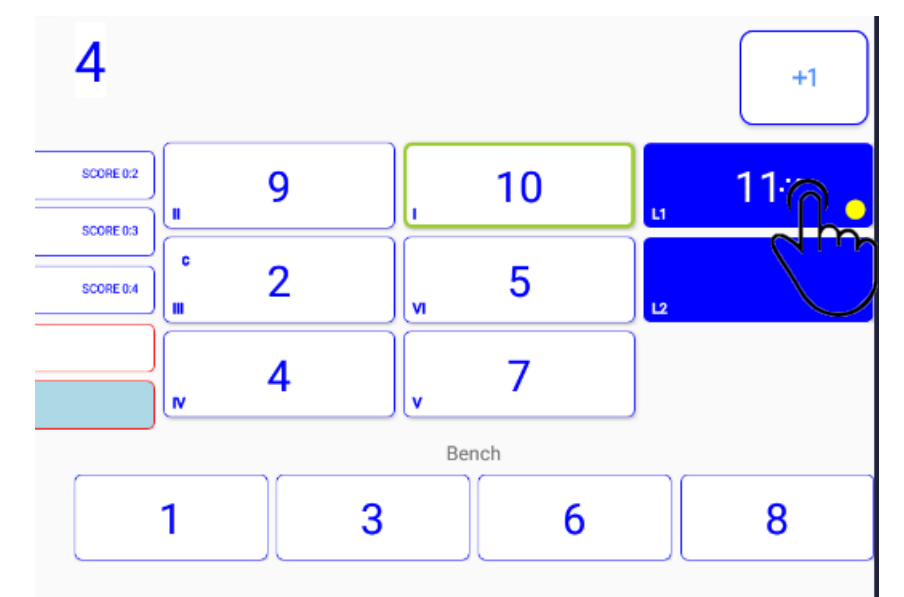

PLAYER INJURY

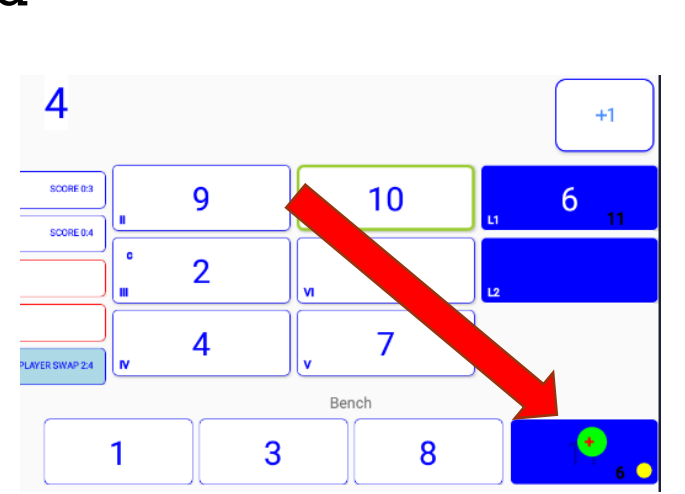

### ADDENDA

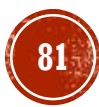

### ADDENDUM 1 ROLLBACK VERSIE 1.1 BUILD 95

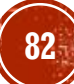

### **ADDENDUM 1** SETPUNT VERKEERD INGEGEGEVEN (ROLL BACK)

- Van zodra een set/match gewonnen is, springt VolleySpike naar hoofdmenu.
  Maar wat als markeerder zich had vergist of scheidsrechter laat punt herspelen?
- We kunnen laatste situatie terugbrengen via menu ROLL BACK.

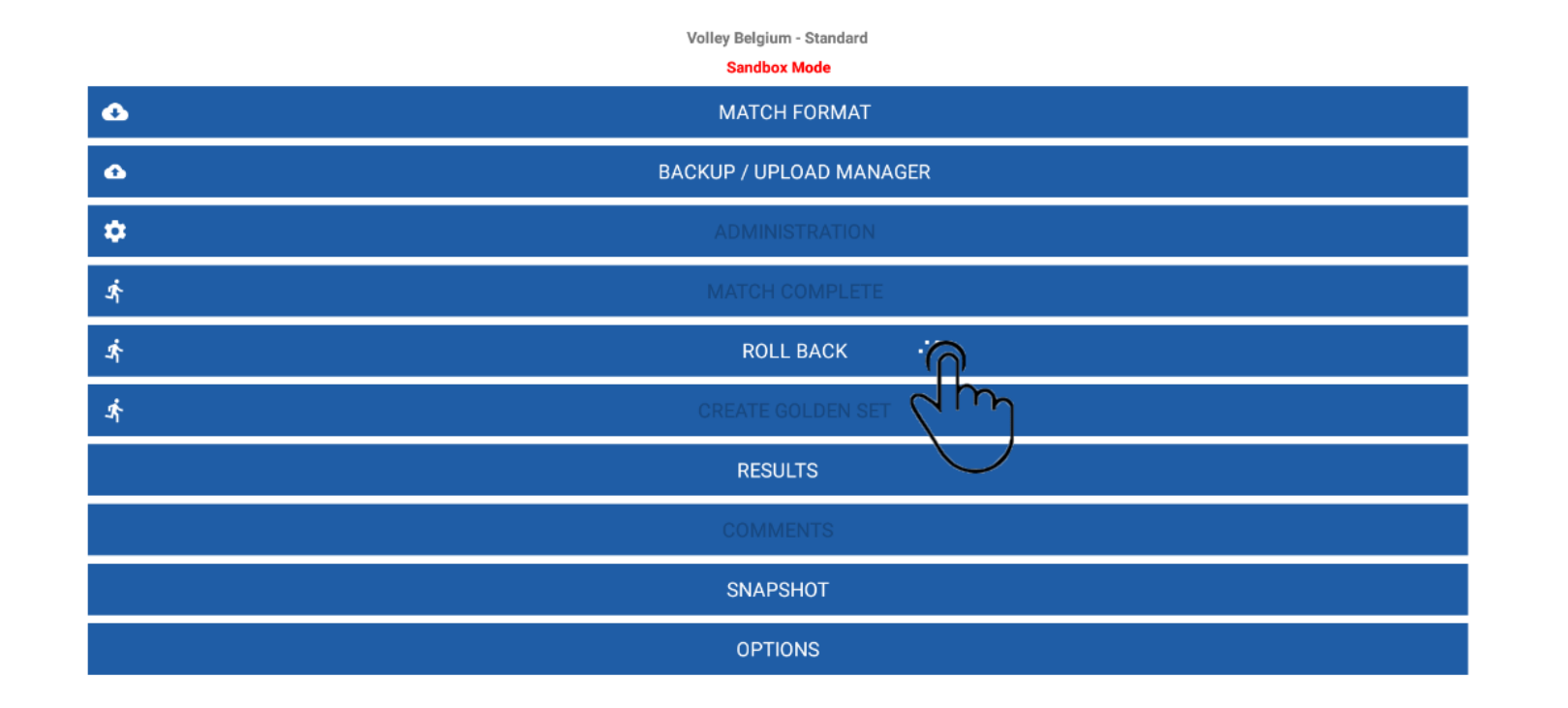

### **ADDENDUM 1** SETPUNT VERKEERD INGEGEGEVEN (ROLL BACK)

- Selecteer OK in Rollback confirmation om ROLL BACK to bevestigen.
- Menu SCORE SET x is nu opnieuw beschikbaar.
- Via SCORE SET x kunnen we laatste punt opnieuw ingeven.

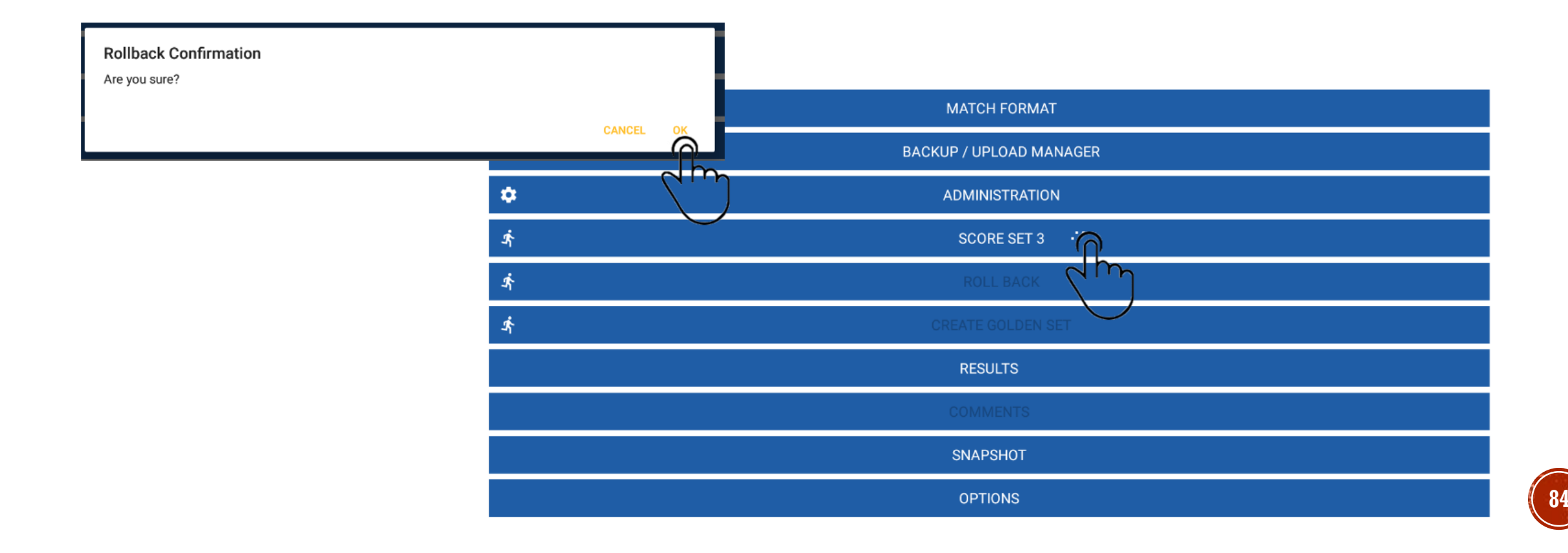

### ADDENDUM 2 HER-TEKENEN VERSIE 1.1 BUILD 95

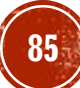

### **ADDENDUM 2** HER-TEKENEN

- Van zodra één iemand getekend heeft na de wedstrijd dan kan er niets meer in comments ingevuld worden.
- Indien er nog geen confirm werd uitgevoerd in SIGN-OFF kunnen we nog terugkeren naar COMMENTS via de volgende procedure.
- Selecteer in SIGN OFF iedereen die reeds getekend heeft en selecteer RE\_SIGN.
- Bevestig met OK (staat iets lager)
- Herhaal dit voor iedereen die reeds had getekend.
- Van zodra alle witte vinkjes in het SIGN-OFF scherm weg zijn, kunnen we opnieuw naar COMMENTS
- Nadat COMMENTS zijn ingegeven kan iedereen opnieuw tekenen.

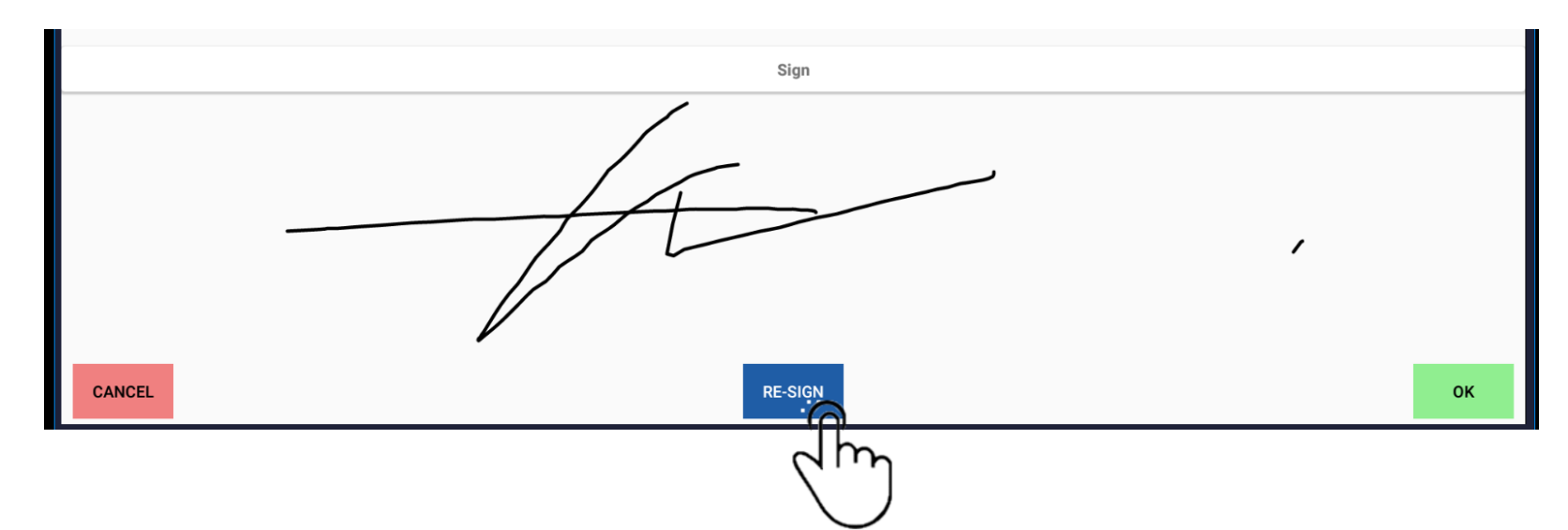

### ADDENDUM 3 BEKER VOORGIFT VERSIE 1.1 BUILD 95

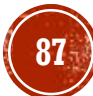

## ADDENDUM 3: VOORGIFT BIJ BEKER

- Voorgift bij bekerwedstrijden (voorbeeld van 1 reeks verschil)
- Bij aanvang van de set kan men klikken op -1 bij de ploeg met de voorgift (lagere reeks)
- In het vak die verschijnt geef je -2 in en commentaar beker voorgift. Druk op OK
- Bevestig nogmaals in popup venster met YES
- Als je op YES drukt zie je de stand 2-0 staan voor de ploeg met voorgift.
- Voor de 5<sup>e</sup> set geef je -1 in

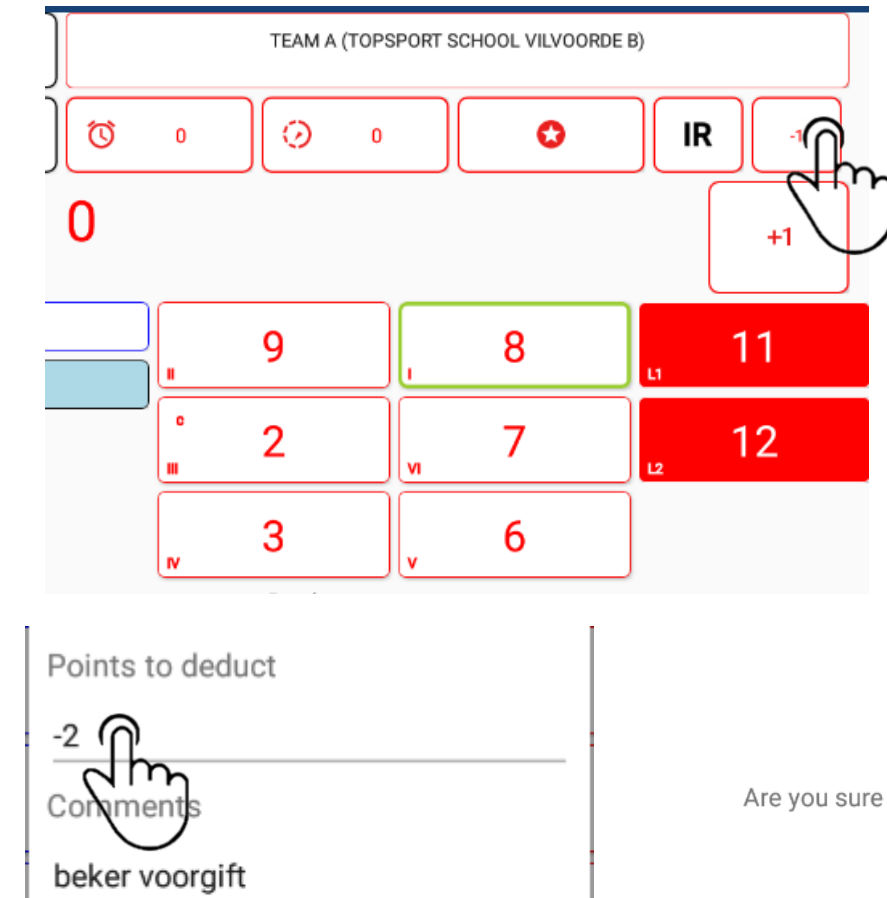

Are you sure you want to deduct -2 point(s)?

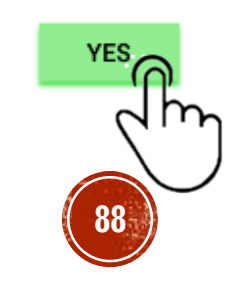

### ADDENDUM 4 HERSTEL MATCH VERSIE 1.1 BUILD 95

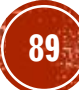

### **ADDENDUM 4** HERSTEL MATCH (RESTORE)

- Wanneer VolleySpike crashed kunnen we bijna altijd de laatste situatie terugzetten.
- LET OP: doe zeker geen nieuwe download van de wedstrijd zoals beschreven in slide 6, dit zal de gegevens overschrijven !
- Ga naar MATCH FORMAT
- Selecteer RESTORE
- Selecteer de wedstrijd waarmee je bezig was

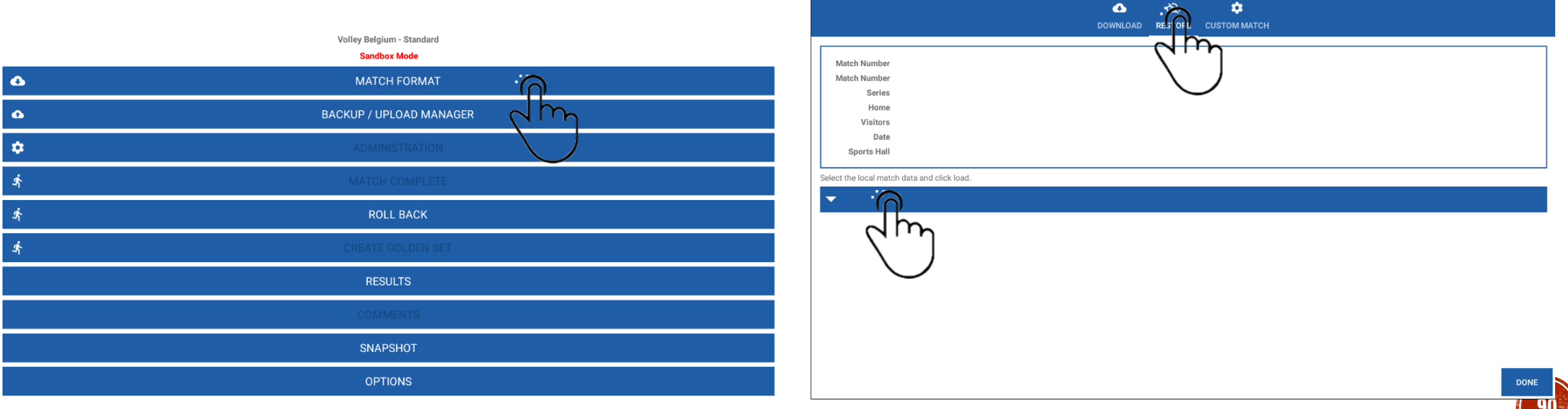

### **ADDENDUM 4** HERSTEL MATCH (RESTORE)

- Selecteer de wedstrijd en OK.
- Via Match Format kan je nakijken indien de wedstrijd opnieuw geladen is.
- In de app kan je nu opnieuw kiezen waar je was toen de app gestopt was.
  - Voorbeeld hier SET3.

|                                                                                                    | DOWNLOAD RESTORE CUSTOM MATCH                                          |              |                                                                                                    | 🚯 🖄 🔅<br>DOWNLOAD RESTORE CUSTOM MATCH |
|----------------------------------------------------------------------------------------------------|------------------------------------------------------------------------|--------------|----------------------------------------------------------------------------------------------------|----------------------------------------|
| Match Number<br>Match Number<br>Series<br>Home<br>Visitors<br>Date<br>Sports Hall<br>elect the local match data and click | W15MPA-0009 13-10-2019<br>W2DA-0002 29-09-2019<br>W3DA-0009 05-10-2019 |              | Match Number W2DA-0002<br>Match Number W2DA-0002<br>Series Tweede Provinciale Dames A<br>Home DAVO WEVELGEM B<br>Visitors DIVO INGELMUNSTER A<br>Date 29/09/2019<br>Sports Hall H.W06 - Sporthal De Vlasschaard, Wevele | Match is er opnieuw                    |
|                                                                                                    |                                                                        | ANNULEREN OK | W2DA-0002 29-09-2019<br>ADMINISTRATION<br>START SET 3<br>END MATCH                                                                                                    | Terug naar set 3                       |
|                                                                                                    |                                                                        | DO           | ROLL BACK                                                                                                    | 91                                     |

### ADDENDUM 5: MEERDERE WEDSTRIJDEN OP 1 TABLET

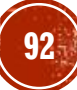

## ADDENDUM 5 MEERDERE WEDSTRIJDEN OP 1 TABLET

- Meerdere wedstrijden tegelijk op 1 tablet is mogelijk.
- Via MATCH FORMAT kan je verschillende wedstrijden opladen in de tablet.

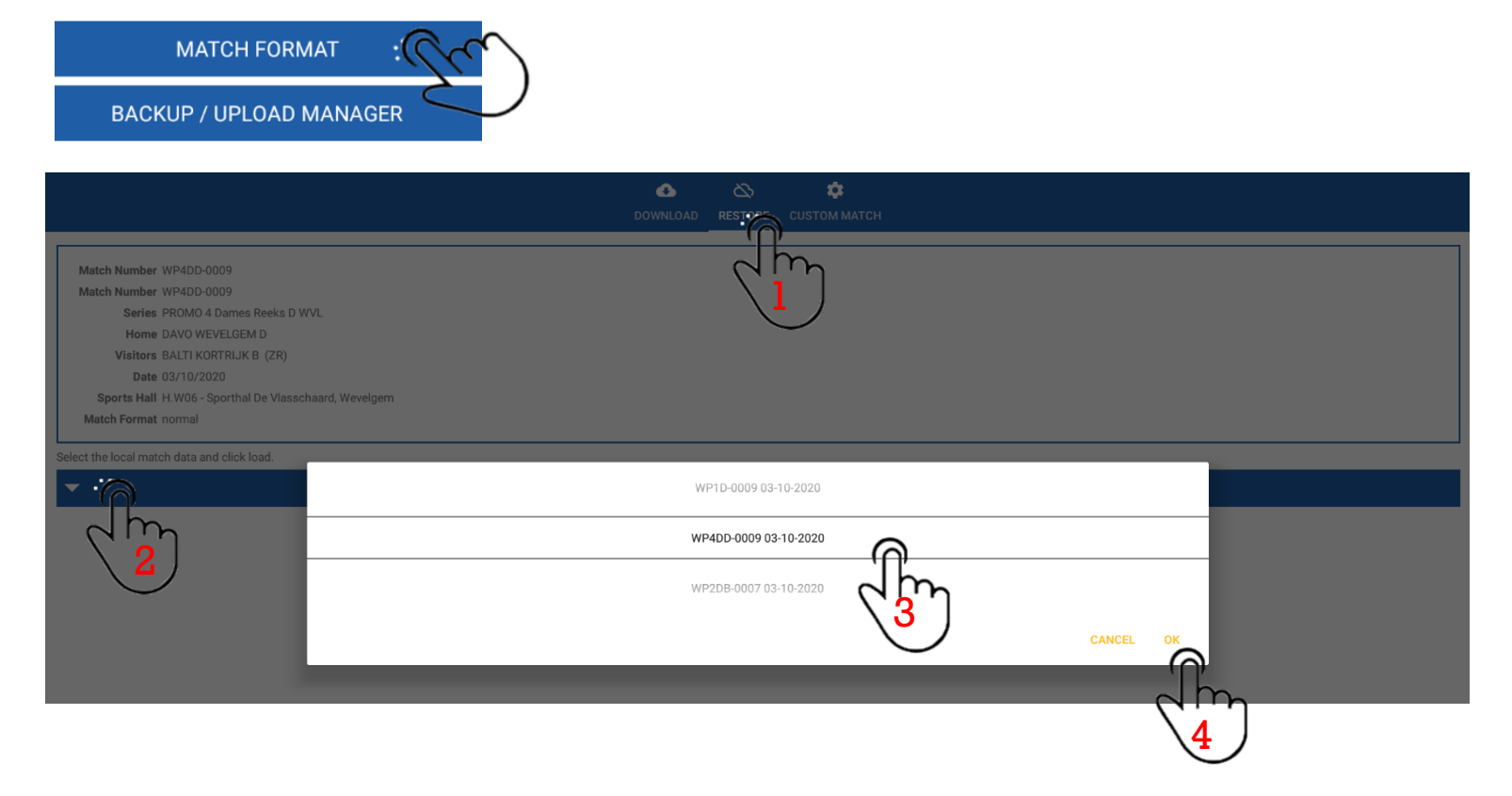

- Hoe wisselen tussen wedstrijden
  - I. Selecteer RESTORE
  - 2. Select local match
  - 3. List the match
  - 4. Click OK

Je kan zo wisselen tussen alle wedstrijden totdat deze opgeladen zijn.

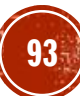

#### Ongegronde aanvraag

- De scheidsrechter zal aangeven als dit moet genoteerd worden.
- Dit moet je aangeven via het symbool IR
- Dit kan bvb gebeuren bij aanvragen van een derde time out in een zelfde set.

#### Uitzonderlijke wissel

- In ons voorbeeld in set 2 hebben wij speler nr 5 van Team B vervangen door nr 7 en dan terug ingebracht.
- Stel dat nr 5 zich kwetst in diezelfde set.
- Je klikt dan op nr 5
- Je krijgt het kleurenscherm
- Nu kies je voor blessure (oranje)
- Dan komen de beschikbare wisselspelers en je kan één van die spelers kiezen om in te vallen.
- Een uitzonderlijke wissel betekent dat gelijk welke speler die niet op het veld staat op het ogenblik van de kwetsuur mag gebruikt worden om de gekwetste speler te wisselen. **Dit met uitzondering van de libero('s)**
- Speler nr 5 kan dan wel in de verdere wedstrijd niet meer spelen omdat hij vervangen is bij een blessure door een uitzonderlijke wissel.
- De uitzonderlijke wissel zal ook via het vak "comments" toegelicht worden. (zoals vroeger in het vak opmerkingen)

#### Onvolledig verklaren van een ploeg

- Dit is het geval als een team geen wisselspelers meer heeft en een wissel moet uitvoeren.
- Dat kan bvb bij een blessure, uitwijzing of uitsluiting. Als op dat moment alle mogelijke wisselspelers op het veld staan, wordt de ploeg onvolledig verklaard.
- Dat ene team kan dus niet meer verder spelen en dan worden aan het andere team de ontbrekende punten tot 25 (of tot 15 in de tie break) toegekend.
- Die set is dan afgelopen.
- Het kan wel zijn dat de volgende set kan gespeeld worden.
- Bvb een speler was uitgesloten voor een set, die kan dan wel de volgende set terug spelen.

#### • AFTREK PUNTEN DOOR SCHEIDSRECHTER

- Bvb bij verkeerd persoon aan de opslag kan een aantal punten worden afgetrokken en laattijdig opgemerkt.
- Druk hiervoor op -1 geef het aantal punten in dat moet worden afgetrokken en de reden.
- De stand wordt teruggebracht naar de juiste stand.